# 申込み方法 -Web-

## ※ ご注意点 ※

\*予約開始日時:6月30日(木)17:00開始

\*申込期限:9月20日(火)17:00まで

| トップページ・・・・・・・・・・・・・・・・・・・・・・・・・・・・・・・・・・・・                       | P.1  |
|------------------------------------------------------------------|------|
| 当サイト利用に関する注意点 および メールアドレスの登録・・・・・・・・・・・・・・・・・・・・・・・・・・・・・・・・・・・・ | P.2  |
| 認証URL送信完了·認証URL受信······                                          | P.3  |
| 基本情報登録・・・・・・・・・・・・・・・・・・・・・・・・・・・・・・・・・・・・                       | P.4  |
| 参加者登録                                                            | P.6  |
| 参加者追加登録••••••••••••••••••••••••••••••••••••                      | P.8  |
| お支払い・・・・・・・・・・・・・・・・・・・・・・・・・・・・・・・・・・・・                         | P.9  |
| お支払い ①クレジットカードの場合・・・・・・・・・・・・・・・・・・・・・・・・・・・・・・・・・・・・            | P.11 |
| お支払い ②銀行振込の場合・・・・・・・・・・・・・・・・・・・・・・・・・・・・・・・・・・・・                | P.14 |
| お支払い ③郵便振替の場合・・・・・・・・・・・・・・・・・・・・・・・・・・・・・・・・・・・・                | P.16 |
| お支払い ④コンビニ決済の場合・・・・・・・・・・・・・・・・・・・・・・・・・・・・・・・・・・・・              | P.18 |
| 変更·取消·····                                                       | P.20 |
| 請求書・・・・・・・・・・・・・・・・・・・・・・・・・・・・・・・・・・・・                          | P.23 |
| 領収書・・・・・・・・・・・・・・・・・・・・・・・・・・・・・・・・・・・・                          | P.27 |
| 大会参加券・お弁当引換券・・・・・・・・・・・・・・・・・・・・・・・・・・・・・・・・・・・・                 | P.30 |

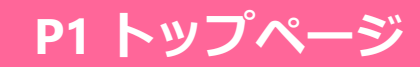

## ★下記の専用予約サイトにアクセスし、ご予約をお願い致します。

https://sec.tobutoptours.co.jp/web/evt/kaigo\_taikai2022/

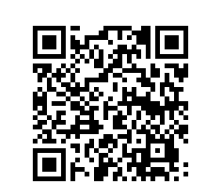

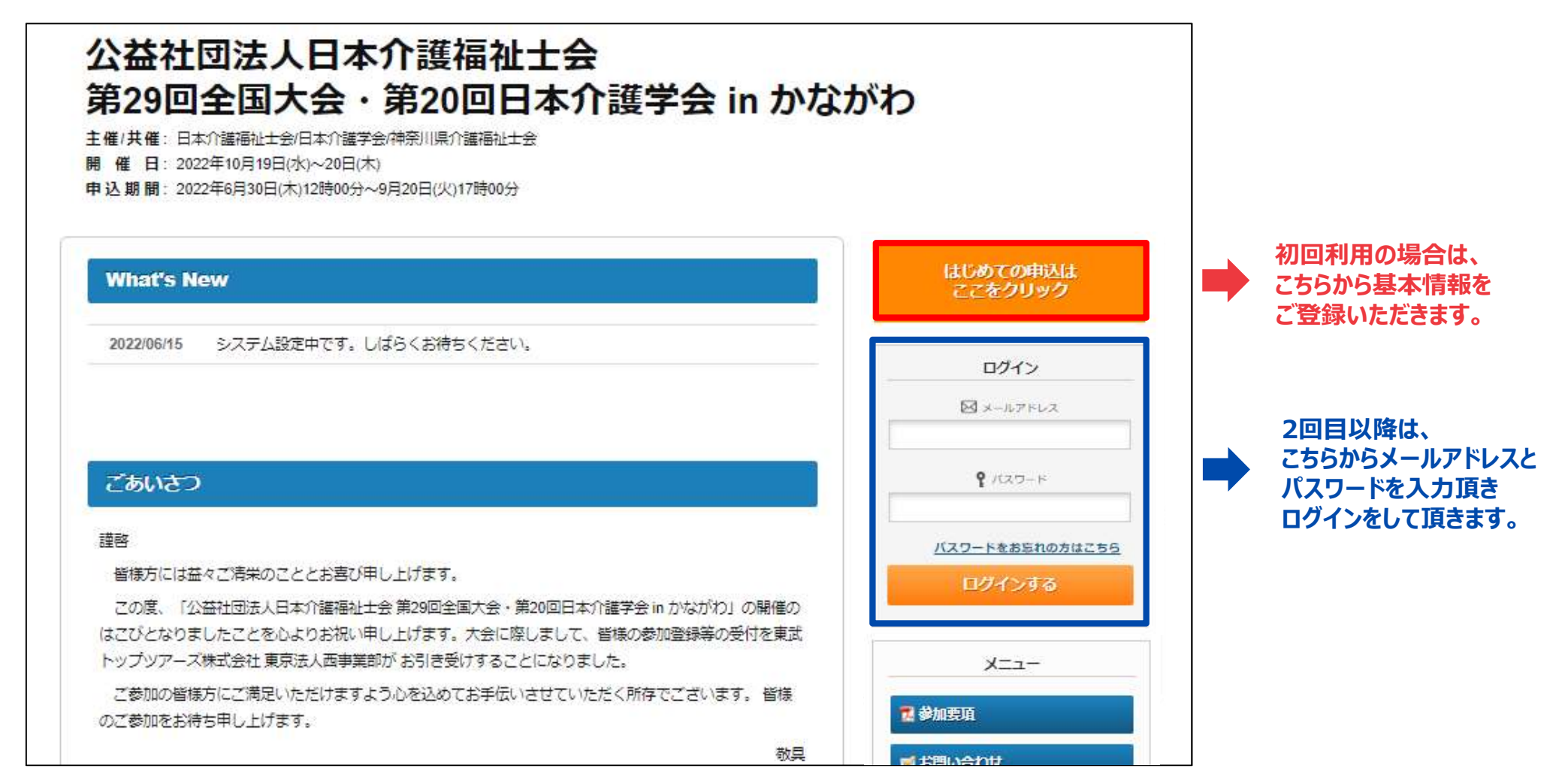

# P2 当サイト利用に関する注意点 および メールアドレスの登録

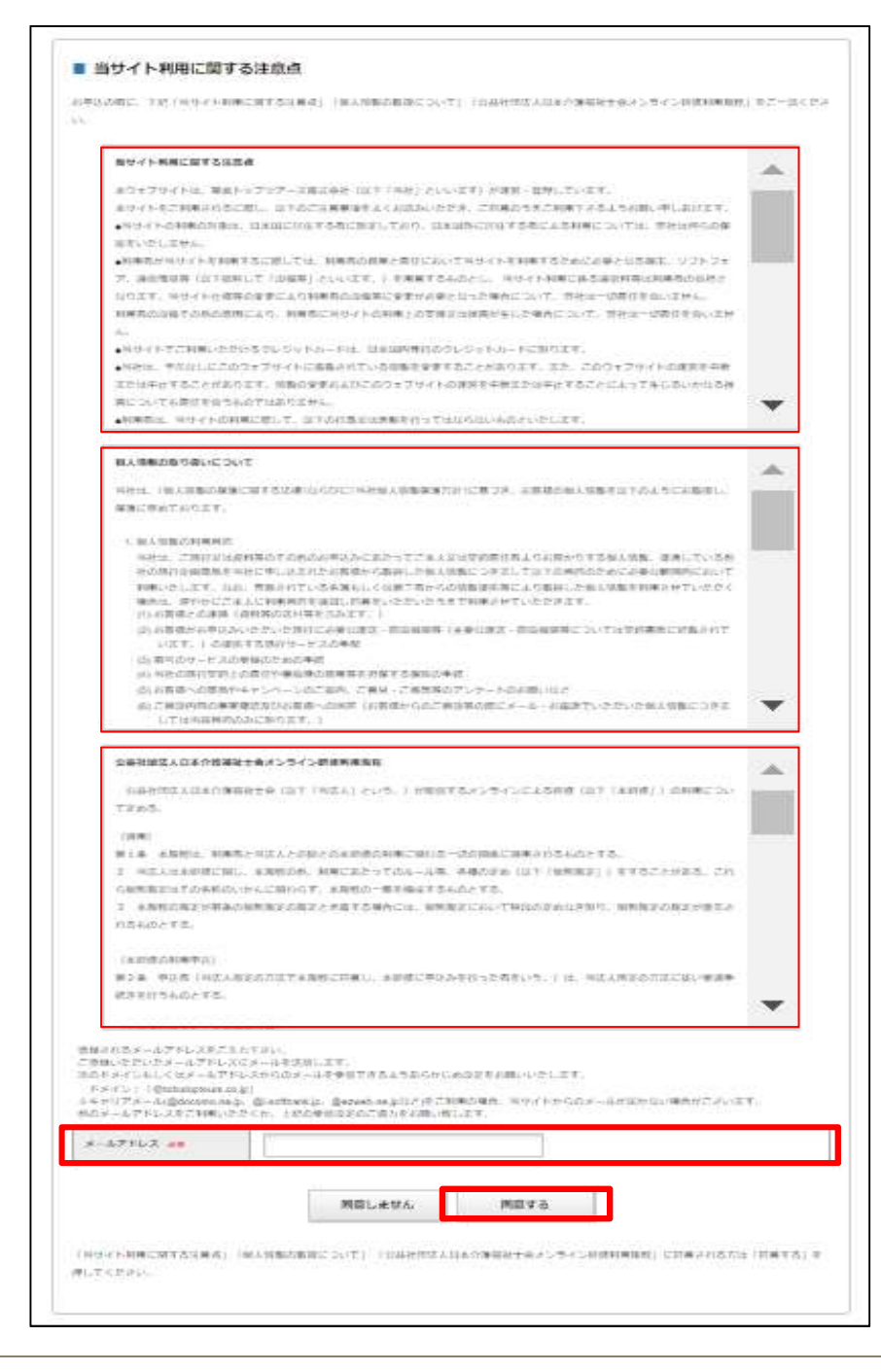

#### ■登録の流れ、注意事項等

・3種の規約・注意点等の内容をご確認ください。 「当サイト利用に関する注意点」 「個人情報の取り扱いについて」 「公益社団法人日本介護福祉士会オンライン研修利用規程」

・本サイトで利用するメールアドレスをご登録ください。

※キャリアメール(@docomo.ne.jp、@i.softbank.jp、 @ezweb.ne.jpなど)をご利用の場合、当サイトからのメールが届かない 場合がございます。他のメールアドレスをご利用いただくか、下記のメール アドレスからのメールを受信できるようあらかじめ受信設定をお願い致しま す。

メールアドレス: jaccw-9295@tobutoptours.co.jp

・最後に「同意する」を押下してください。

# P3 認証URL送信完了・認証URL受信

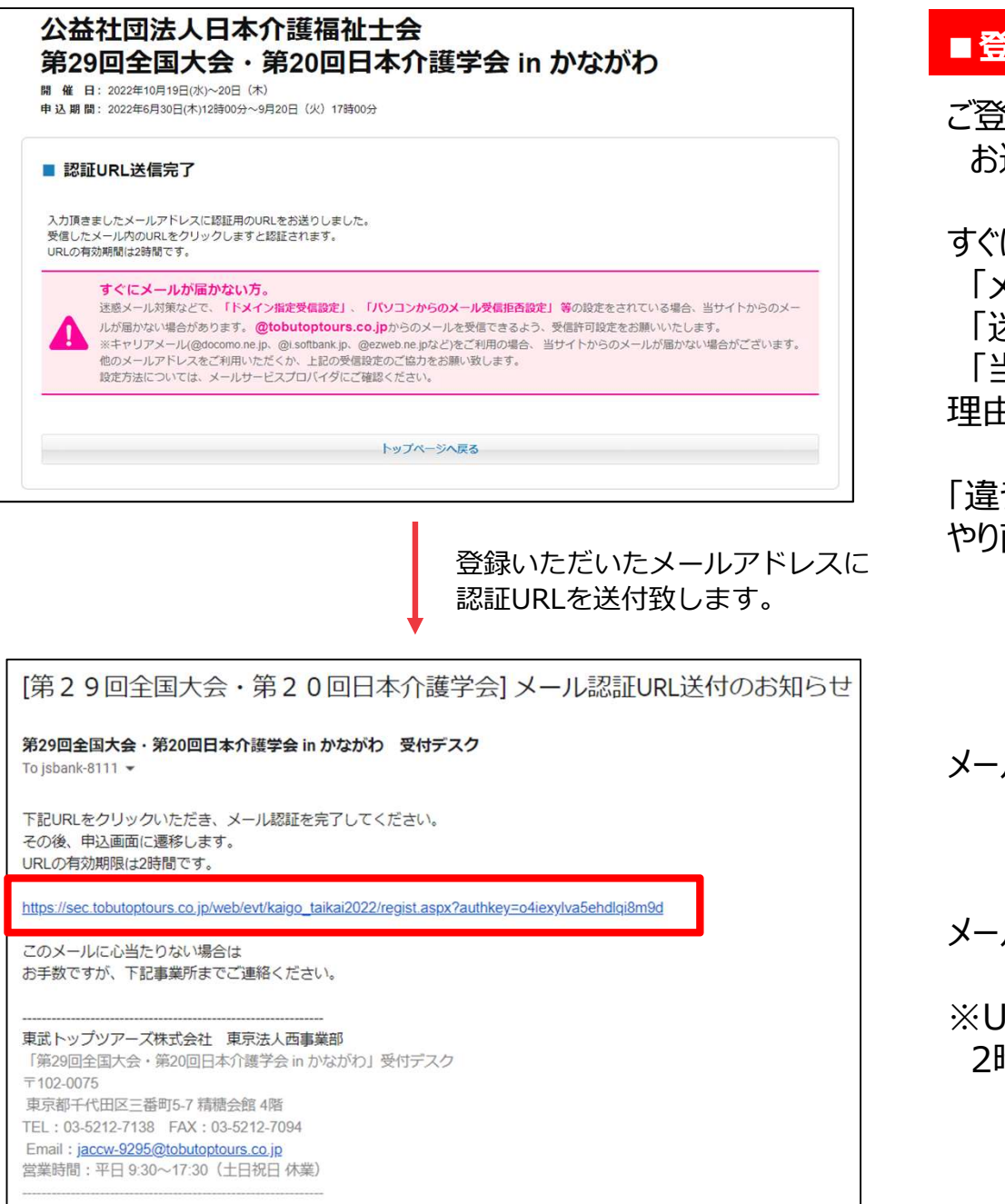

#### ■登録の流れ、注意事項等

ご登録いただいたメールアドレスに本登録のためのURLを お送りしておりますので、メールをご確認下さい。

すぐにメールが届かない場合・・・・ 「メールアドレスが間違っている」、 「迷惑メールフォルダに振り分けされている」、 「当社からのメールが届かない設定」になっているなどが 理由として考えられます。

「違うメールアドレスでご登録いただく」など[P1]からやり直してください。

#### メール件名:「第29回全国大会・第20回日本介護学会」 メール認証URL送付のお知らせ

メール本文にある、URLを押下してください。

※URLの有効期限は、メール受信後2時間となります。 2時間を超えてしまった場合は、再度[P1]からやり直してください。

## P4 基本情報登録

| ログイン情報       |                                                                                  |
|--------------|----------------------------------------------------------------------------------|
| メールアドレス 必須   | ssb-6111@tobutoptours.co.jp                                                      |
|              | 半角色を含むアドレスを100文字以内で入力してください。<br>(※「.@(@の前にドット)」、「(ドット2つ)」を含むメールアドレスはご利用いただけません。) |
| バスワード 💩      |                                                                                  |
|              | ▲ 角英語学記号8文字以上20文字以内で入力してください。<br>(同じ文字を連続で3文字、IDと同様のバスワードは入力できません。)              |
| バスワード(確認) 必須 | (確認のためもう一度入力してください)                                                              |
| 氏名 認識        | 姓 名 至全角文字で入力してください。                                                              |
| 氏名カナ 💩       | セイ メイ ※全角カタカナで入力してください。                                                          |
|              |                                                                                  |
| 連絡先          |                                                                                  |

|                       | ✓ #通府県                    |
|-----------------------|---------------------------|
|                       | 市区                        |
|                       | 町村高地                      |
|                       | 建物名                       |
| 参加若電話番号 <del>必須</del> | 例:03-0000-0000 (ハイフン入力)   |
| 参加者FAX                | 例:03-0000-0000 (ハイフン入力)   |
| 勤務先名(学校名) 必須          | 学生の場合は、学校名をご入力ください        |
| 勤務先名力ナ 必 🤉            |                           |
| 部署名(学部名·学科名/学年)       | 学生の場合は、学部名/学科名/学年をご入力ください |
|                       | 戻る 確認画面へ                  |

## ■登録の流れ、注意事項等

基本情報の登録をお願い致します。 下記、注意事項を確認の上、ご登録をお願い致します。

## ■パスワードについて:

2回目以降、本サイトにログインする際に必要となります。 ご自身で任意のパスワードを設定してください。 (半角英数字記号6~20字以内) \*お忘れにならないようにご注意下さい。

■勤務先名・部署名について:

・学生の方は学校名をご登録いただき、部署名欄に学部・学科 などの詳細情報をご登録ください。 ・ご所属がない場合は、「所属なし」とご入力ください。

漏れなくご登録いただきましたら、[確認画面へ]

# P5 基本情報登録

| しカ内容をご確認ください。                                                                                                |                                                                                                    |   |
|----------------------------------------------------------------------------------------------------|----------------------------------------------------------------------------------------------------|---|
| ログイン情報                                                                                                    |                                                                                                    |   |
| メールアドレス 💩                                                                                                    | ssb-6111@tobutoptours.co.jp                                                                                       |   |
| パスワード 💩痛                                                                                                    |                                                                                                    |   |
| 氏名 必須                                                                                                    | 介護太郎                                                                                                    |   |
| 氏名力ナ 必須                                                                                                    | カイゴタロウ                                                                                                    |   |
| 連絡先                                                                                                    |                                                                                                    |   |
| 參加者住所 必須                                                                                                    | 102-0075 東京都 千代田区 三番町                                                                                             |   |
| 參加者電話番号 必須                                                                                                   | 08012345678                                                                                                    |   |
| 参加者FAX                                                                                                    |                                                                                                    |   |
| 静務先名(学校名) 多續                                                                                                 | •••••\\\\<br>\$                                                                                                   |   |
| 勤務先名力ナ <b>必須</b>                                                                                             | カブシキガイシャ                                                                                                    |   |
| 郡署名(学部名・学科名/学年)                                                                                              |                                                                                                    |   |
| の内容で登録される場合は<br>録完了後、入力いただいた>                                                                                | 登録」ボタン、内容を変更される場合は「戻る」ボタンを押してください。<br>ールアドレスに、登録完了メールが送信されますのでご確認ください。                                            |   |
| の内容で登録される場合は<br>録完了後、入力いただいた>                                                                                | 登録」ボタン、内容を変更される場合は「戻る」ボタンを押してください。<br>ールアドレスに、登録完了メールが送信されますのでご確認ください。                                            |   |
| <ul> <li>の内容で登録される場合は</li> <li>講義子後、入力いただいたう</li> <li>マイペーミ</li> </ul>                                       | 登録」ボタン、内容を変更される場合は「戻る」ボタンを押してください。<br>ールアドレスに、登録売了メールが送信されますのでご確認ください。<br>参加者 介護 太郎                               | 様 |
| <ul> <li>の内容で登録される場合は</li> <li>講売了後、入力いただいたう</li> <li>マイページ</li> <li>まだ、お申込は完う</li> <li>下の「参加者登録」</li> </ul> | 登録」ボタン、内容を変更される場合は「戻る」ボタンを押してください。<br>ールアドレスに、登録完了メールが送信されますのでご確認ください。 参加者 介護 太郎 していません。 ボタンを押して、参加者情報を登録してください。  | 様 |
| この内容で登録される場合は<br>建築売了後、入力いただいたう<br>入                                                                         | 登録リボタン、内容を変更される場合は「戻る」ボタンを押してください。<br>ールアドレスに、登録完了メールが送信されますのでご確認ください。 参加者 介護 太郎 びしていません。 ボタンを押して、参加者情報を登録してください。 | 様 |

## ■登録の流れ、注意事項等

・ご登録いただいた各項目をご確認下さい。

問題がなければ[登録]へ 変更がある場合は[戻る]へ 再度登録をお願い致します。

\* 登録いただいたメールアドレスに 確認メールが届きます。

#### メール件名:「第29回全国大会・第20回日本介護学会」 基本情報登録完了のお知らせ

登録内容を念のためご確認下さい。

・[参加者登録]を押下いただき、参加者登録ページへお進みください。

# P6 参加者登録

|                                | かない 介護 太郎 羽                                                                                |
|--------------------------------|--------------------------------------------------------------------------------------------|
| の画面では、参加者の追加<br>力が完了しましたら、画面で  | W時ができます。<br>5回の「練記画面へ」ボタンを押してください。                                                         |
| 2人日以陸を登録する場合:<br>際に参加される方のお名前9 | 中尽情報コピーは使用せず<br>9回身膝をお願い致します。                                                              |
| 中込業清朝コピー                       |                                                                                            |
| 基本透相                           |                                                                                            |
| E& aw                          | 77 Z.                                                                                      |
| E&bf an                        | 2 c (\$\$\$\$\$\$\$\$                                                                      |
| メールアドレス お田                     | Mi internationalia                                                                         |
| <b>参加展</b> 紀                   |                                                                                            |
| Pitti en                       | ~                                                                                          |
| PERM, PER, de                  | 会員の方は以下に引募委号のスカサを用いて、ます。                                                                   |
| 슬科勝락                           | 会員の方はおず会員商号をご入力くだ方い、ご入力がない場合、一般の首加費<br>とご確定されていただきます。会員商号が不明な方はご問題の介護高級1会来<br>にお問い合わけください。 |
| 849188 <b>48</b>               | (オンライン副型) 参ご選択()たたい(た方は「注文したい)」 参別用() くだ方い                                                 |
| SAMIDO NA                      | (オンライン豪却) きご病用いただいた方は「注意」だい) まお病けくだかい                                                      |
| 64                             |                                                                                            |
|                                |                                                                                            |
|                                |                                                                                            |

## ■登録の流れ、注意事項等

[申込情報コピー]…登録済の氏名・氏名カナ・メールアドレスをコ ピーします。

※2人目以降を登録する際は、申込者情報コピーは使用せず 実際に参加される方のお名前等の登録をお願い致します。

#### 参加選択について

下記の内容プルダウンより選択肢、ご登録をお願い致します。

参加方法・・・大さん橋ホール参加 / オンライン参加 参加種別・・・会員/賛助会員/一般/学生/行政職員 会員番号・・・<u>会員の方は必ずご登録をお願い致します</u>。 お 弁 当・・・オンライン参加の方は「注文しない」をご選択ください。

# P7 参加者登録

| 容をご確認ください。           |                             |
|----------------------|-----------------------------|
| 介護 太郎 様              | 😮 削除                        |
| 氏名 必須                | 介護太郎                        |
| 氏名力ナ 必須              | カイゴタロウ                      |
| メールアドレス 必須           | ssb-6111@tobutoptours.co.jp |
| 参加方法 <mark>必須</mark> | 大さん橋ホール参加                   |
| 参加種別(参加費) 必須         | 会員(5,000円)                  |
| 会員番号                 | 1234567                     |
| お弁当1日目               | お弁当1日目希望(1,000円)            |
| お弁当2日目               | お弁当2日目希望(1,000円)            |
| 備考欄                  |                             |
|                      | 登録                          |

ご登録いただいた内容をご確認ください。

問題なければ、[登録]へ \*変更する場合は[修正]へ

マイページより登録内容をご確認下さい。

|                 | かい 一般 一般 一般 一般 一般 一般 一般 一般 一般 一般 一般 一般 一般                         |  |  |  |  |  |
|-----------------|-------------------------------------------------------------------|--|--|--|--|--|
| 播化能料>           |                                                                   |  |  |  |  |  |
| トップページ          | ドップページに運搬します。                                                     |  |  |  |  |  |
| 714-5           | この美国です。                                                           |  |  |  |  |  |
| 連絡先変更           | ご登録いただいた連約先の変更ができます。                                              |  |  |  |  |  |
| メールアドレス変更       | ご登録いただいたメールアドレスの必要ができます。                                          |  |  |  |  |  |
| バスワード変更         | ご脊積いただいたパスワードの変更ができます。                                            |  |  |  |  |  |
| 使运行的经济          | 接数名でのお申込みの場合、こちらより参加者職の追加登録をお願いいたし<br>ます。                         |  |  |  |  |  |
| 支払              | クレシットカード・盛行風込・最後振鋒・コンビニ決済のいずれかの方法に<br>で参加器のお支払いをお願いします。           |  |  |  |  |  |
| 取測              | ご予約の取消ができます。                                                      |  |  |  |  |  |
| 大会参加券<br>Web請求面 | 大会参加券の出力及び支払方法を銀行振込、郵便振筒、コンビニ決済で確定<br>した予約項目について、請求重を発行することができます。 |  |  |  |  |  |
| お問い合わせ          | 東京トップツアーズへお問い合わせができます。                                            |  |  |  |  |  |
| お問い合わせ問題        | 実法トップツアーズへのお問い合わせの環境が確認できます。                                      |  |  |  |  |  |
| 健正ボタン           | 参加者情報の修正ができます。                                                    |  |  |  |  |  |

| <b>参加方法</b>             | 単語      | 25番   | 3048    |
|-------------------------|---------|-------|---------|
| 大さん福市一元参加               |         | 1     | 22      |
| 大会發始時                   | 単価      | 23.86 | 小井      |
| :会員(5,000円)             | ¥ 5,000 | 1     | ¥ 5,000 |
| お井里に日日                  | 単語:     | 22.00 | ्यन्त   |
| お弁当(日日(10/19)希望(1,000円) | ¥ 1,000 | ्य    | ¥ 1,000 |
| 20日前20日                 | 単位      | 0.8   | 441     |
| お分為2日日(10/20)希望(1,000円) | ¥ 1,000 | - H   | ¥ 1,000 |

# P8 参加者追加登録 \* 複数名でのお申込の場合

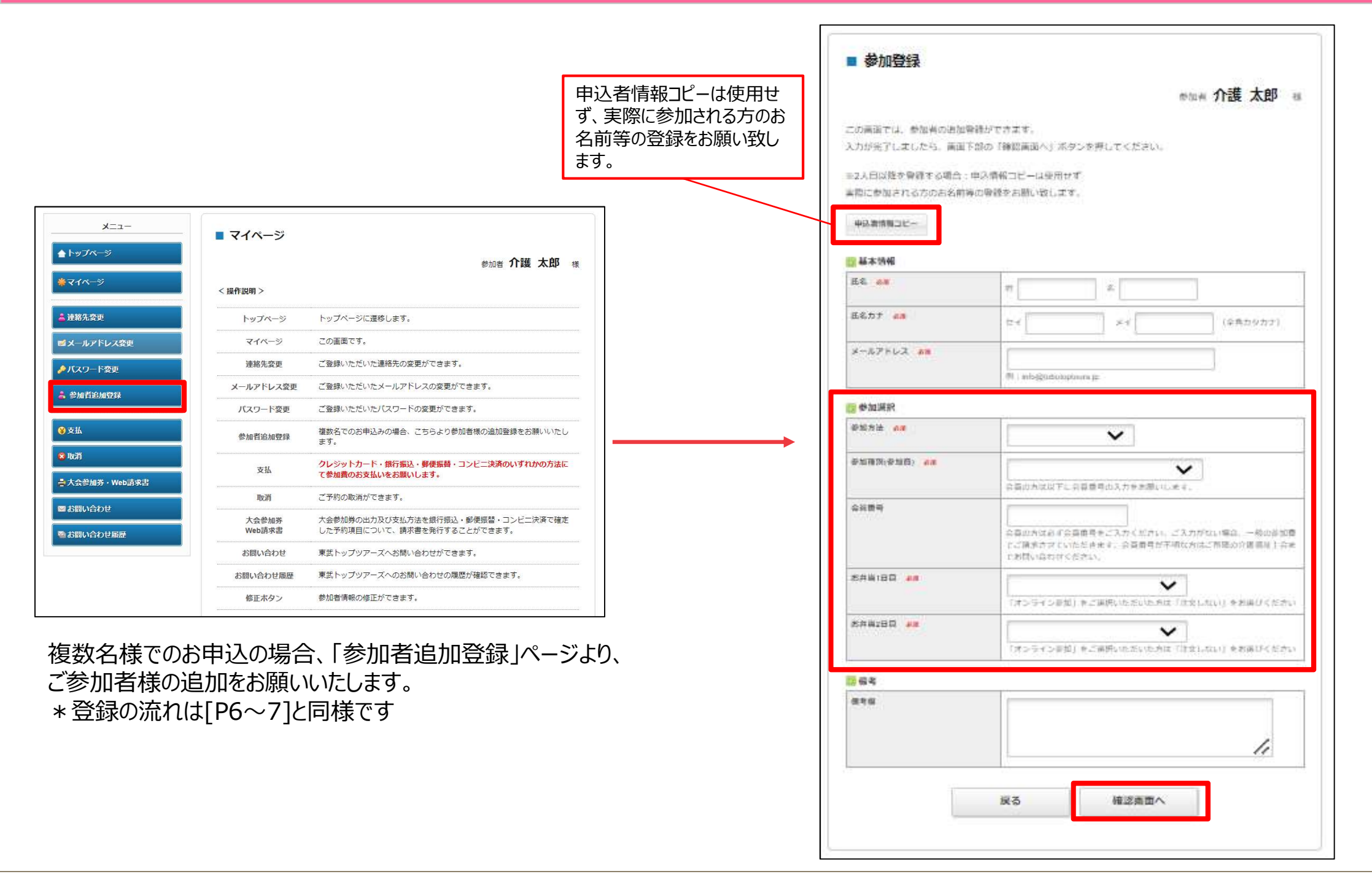

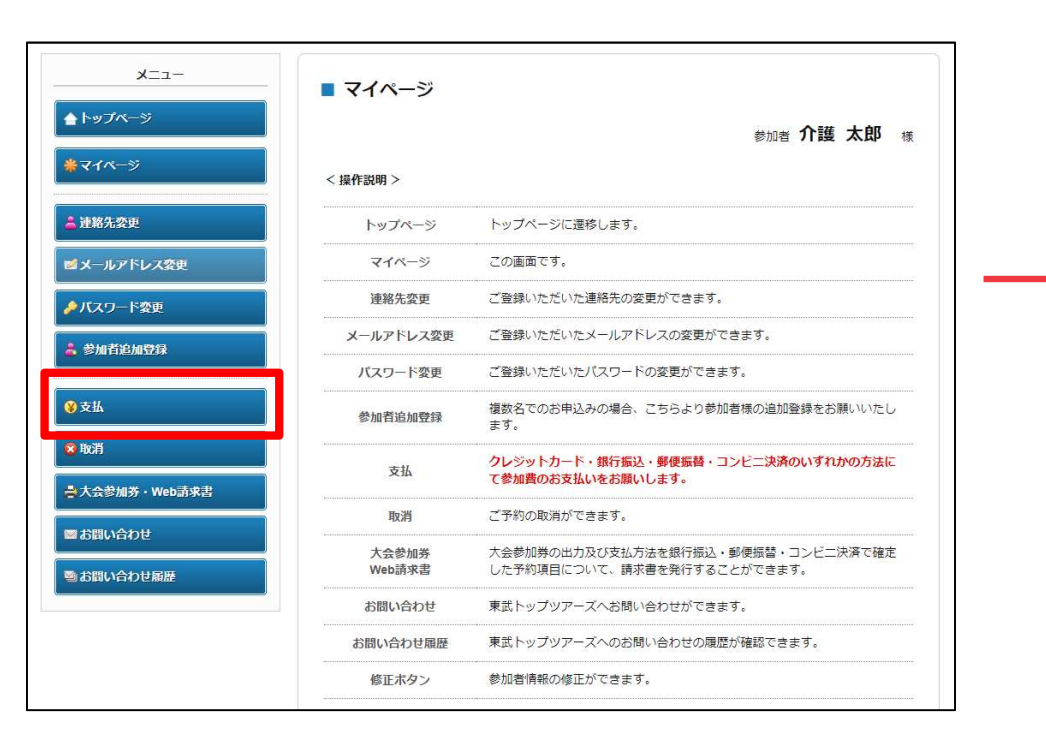

### すべての参加者様の情報をご登録後、「支払」ページより、参加 費等のお支払いをお願いいたします。

| 在の申込・支払い状況を表示しています。<br>支払いを手続きに進む場合は、チェックを入れて、「支払」ボタンを押してください。<br>払力法選択画面に進みます。<br>支払選択資」の表示がある方は既に支払い方法を選択済です。<br>請求考発行等していただき、お支払いを期日までにお済ませください。<br>金か完了された方は、「支払履歴」より領収書の表示が出来ます。<br>こ入金後、サイト上で【入金済】に切り替わるまで数算無目程度のお時間を頂戴する場合がございます。こ<br>金後、「通知経過しても切り替わらない場合は、お手数ですかで一報いただけますをと早いです。<br>支払履歴<br>単込金額合計 半7,000<br>成支払移稿合計 半0<br>未込題総合計 半0<br>未込題総合計 半7,000<br>かま 4 4 4 4 4 4 4 4 4 4 4 4 4 4 4 4 4 4 4                                                                                                    |                                                                                                    |                                                     | 100                                                | 節加者 1                                          | 調太 勤                                               | 3 1  |
|----------------------------------------------------------------------------------------------------|----------------------------------------------------------------------------------------------------|-----------------------------------------------------|----------------------------------------------------|------------------------------------------------|----------------------------------------------------|------|
| 支払いを手続きに進む場合は、チェックを入れて、「支払」ボタンを押してください。<br>払力法選択項目の表示がある方は既に支払い方法を選択済です。<br>請求書発行等していただき、お支払いを期日までにお済ませください。<br>金が完了された方は、「支払履歴」より領収書の表示が出来ます。<br>て人金集、サイト上で【入金貨】に切り替わるまで数算第日程度のお時間を70歳する場合がございます。2<br>金銭、1週間経過しても切り替わらない場合は、お手数ですかご一報いただけますと早いです。<br>本払 細胞合計 単10<br>素払細胞合計 単10<br>素払細胞合計 単10<br>素払細胞合計 単10<br>たしただけますと早いです。<br>なしたたけますと早いです。<br>なしたたけますと早いです。<br>本払 細胞合計 単10<br>たしただけますと早いです。<br>なしたたけますと早いです。<br>本払 細胞合計 単10<br>たしただけますと早いです。<br>なしたたけますと早いです。<br>本払 細胞合計 単10<br>たしただけますと早いです。<br>本払 細胞合計 単10<br>たしただけますと早いです。<br>本払 細胞合計 単10<br>たしただけますと早いです。<br>本払 細胞合計 単10<br>たたけますと早いです。<br>本払 細胞合計 単10<br>たたけますと早いです。<br>本払 細胞のたたけますと早いです。<br>本払 細胞合計 単10<br>たたけますと早いです。<br>本払 細胞合計 単10<br>たたけますと早いです。<br>本払 細胞合計 単10<br>たたけますと早いです。<br>本払 細胞合計 単10<br>たたけますと早いです。<br>本払 細胞合計 単10<br>たたけますと早いです。<br>本払 細胞合計 単10<br>たたけますと早いです。<br>本払 細胞のたたけますと早いです。<br>本払 細胞合計 単10<br>本払 細胞合計 単10<br>本払 細胞 小財 1<br>2022/10/19 法弁当1日目(10/19)希望(1,000円) 単1,000 1 単1,000 1<br>本1000 1                                                                                                    | 在の申込・支払い状況を表示しています                                                                                              | г.                                                  |                                                    |                                                |                                                    |      |
| 私方法選択酒」の表示がある方は既に支払い方法を選択済です。<br>請求書発行等していただき、お支払いを期日までにお済ませください。<br>金が完了された方は、「支払履歴」より領収書の表示が出来ます。<br>こう金後、サイト上で「入会為」に切り替わるまで数営業日程度のお時間を頂戴する場合がございます。2<br>金後、「通報経過しても切り替わらない場合は、お手数ですがご一報いただけますと早いです。<br>支払履歴<br>申込金額合計 単7,000<br>服支払総額合計 単0<br>未払額総合計 単7,000<br>かま払額総合計 単価 軟種 小时<br>2022/10/19 大さん橋木一儿参加 1 1 1 1 1 1 1 1 1 1 1 1 1 1 1 1 1 1 1                                                                                                    | 支払いを手続きに進む場合は、チェック                                                                                              | 7を入れて、「支払」ボタン                                       | ンを押してくた                                            | ézi.                                           |                                                    |      |
| 支払選択済」の表示がある方は既に支払い方法を選択済です。<br>請求書発行等していただき、お支払いを期日までにお済ませください。<br>金が完了された方は、「支払履歴」より領収書の表示が出来ます。<br>こ入金後、サイトトとて「入金済」に切り替わるまで数置第日程度のた時間を可数する場合がございます。こ<br>金後、1週間を通しても切り替わらない場合は、お手数ですがこ一報いただけますと早いです。<br>本後、1週間を通しても切り替わらない場合は、お手数ですがこ一報いただけますと早いです。<br>本払履歴<br>単込金額合計 半7,000<br>成支払線額合計 ¥7,000<br>成支払線額合計 ¥7,000<br>大会額の合計 ¥7,000<br>た1 ¥1,000 1 ¥1,000 1<br>本会参加券 単価 乾燥 小料<br>2022/10/19 去弁当1日目(10/19)希望(1.000円) ¥1,000 1 ¥1,000 5<br>本井当2日目 単価 乾燥 小料<br>2022/10/19 去弁当2日目(10/20)希望(1.000円) ¥1,000 1 ¥1,000 5                                                                                                    | 払方法選択画面に進みます。                                                                                                   |                                                     |                                                    |                                                |                                                    |      |
| 諸求書発行等していただき、お支払いを期日までにお済ませください。<br>金が完了された方は、「支払履歴」より領収書の表示が出来ます。<br>こへ全後、サイト上で「八金湾」に切り替わるまで数単葉目程度のお時間を頂触する場合がございます。こ<br>全後、「遠望裕全通しても切り替わらない場合は、お手数ですがご一報いただけますと早いです。<br>安払履歴<br>申込金額合計 半7,000<br>既支払総額合計 半0<br>未込額総合計 半7,000<br>大会額の合計 半7,000<br>たび込をする<br>かま 40<br>たびしたます。こ                                                                                                    | 支払選択済」の表示がある方は既に支払                                                                                              | い方法を選択済です。                                          |                                                    |                                                |                                                    |      |
| 金が完了された方は、「支払履歴」より領収書の表示が出来ます。           大会後、サイト上で、り会為」に切り替わるまで数営業目程度のお時間を頂載する場合がございます。こ<br>金後、「遠望裕差しても切り替わらない場合は、お手数ですがこ一報いただけますと伴いです。           支払履歴           申込金額合計         ¥7,000           成支払総額合計         ¥0           未込額総合計         ¥0           未込額総合計         ¥7,000           がき         ④           小数本         全て支払をする         2           小数         全て支払をする         2           小数         全て支払をする         2           小数         単価         数量         小財           2022/10/19         大会参加券         単価         数量         小財           2022/10/19         会員(5,000円)         ¥ 5,000         1         ¥ 5,000         2           シロ2022/10/19         会員(5,000円)         ¥ 1,000         1         ¥ 1,000         2           シロ2022/10/19         会員(5,000円)         ¥ 1,000         1         ¥ 1,000         2           シロ2022/10/19         会員(1,000円)         ¥ 1,000         1         ¥ 1,000         2           シロ2022/10/19         会員(1,000円)         ¥ 1,000         1         ¥ 1,000         1           シロ2022/10/19         法弁当日目(10/19)希望日目(10/20)希望(1,000円)         ¥ 1,000         1         ¥ 1,000         2 <td>請求書発行等していただき、お支払いな</td> <td>2期日までにお済ませくださ</td> <td>さい,</td> <td></td> <td></td> <td></td>                                                              | 請求書発行等していただき、お支払いな                                                                                              | 2期日までにお済ませくださ                                       | さい,                                                |                                                |                                                    |      |
| エリチリ されしたりは、「大山は使用」 よりまれた主のあないが二次より、       こ人会後、サイトトビて (人会客) に切り替わるよい場合は、お芋数ですが二一報いたたけますと早いです。       支払履歴       申込金額合計     ¥7,000       成支払終額合計     ¥0       未込額総合計     ¥7,000       方濃太郎様     全て支払をする 2       介濃太郎様     全で支払をする 2       「日本地」たたりますと早いです。     1       1     1       2022/10/19     大さん橋ホール参加     1       2022/10/19     会員(5,000円)     ¥5,000     1       お井当1日目     単価<                                                                                                    |                                                                                                    | いるの妻の妻子が山本ます                                        |                                                    |                                                |                                                    |      |
| ご入金銭、サイトトとて「入金貨」に切り替わるまで数置業目程度のお時間を月前する場合がございます。こ<br>金銭、1週間経過しても切り替わらない場合は、お手数ですがご一報いただけますと早いです。   支払履歴   申込金額合計 ¥7,000   成支払総額合計 ¥0   未込額総合計 ¥7,000 <b>介護太郎様</b> 全て支払をする   グ酸加方法 単価   型加方法 単価   数編 小时   1 1   2022/10/19 大さん橋ホール参加   1 1   2022/10/19 大さん橋ホール参加   単価 散編   小时 1   2022/10/19 会員(5,000円)   半5,000 1   お井当1日目 単価   2022/10/19 会員(5,000円)   半5,000 1   単価 就編   2022/10/19 会員(5,000円)   半100 1   本井当1日 単価   2022/10/19 会員(1,000円)   半1,000 1   約4 2022/10/19   お井当2日目 単価   北編 小村   2022/10/20 お井当2日目(10/20)希望(1,000円))   半1,000 1   北回 2022/10/19                                                                                                    | 金が元」された力は、「又加限控」より                                                                                              | 1視以告の表示が出来よ 9。                                      |                                                    |                                                |                                                    |      |
| 支払届歴           申込金額合計         ¥7,000           威支払総額合計         ¥0           未込額総合計         ¥7,000           木込額総合計         ¥7,000           介護太郎様         全て支払をする         ジ           ●加方法         ¥10           1         1         1           2022/10/19         大会を加券         単価<         数層         小村         1           1         2022/10/19         会員(5,000円)         ¥5,000         1         ¥5,000         6           応井当1日目         単価<         乾燥         小村         1           2022/10/19         会員(5,000円)         ¥5,000         1         ¥1,000         6           応井当1日目         単価         乾燥         小村         1           2022/10/19         会員(5,000円)         ¥1,000         1         ¥1,000         6           応井当1日目         中価         乾燥         小村         1           2022/10/19         お井当1日目(10/19)希望(1,000円)         ¥1,000         1         ¥1,000         6           応井当2日目(10/20)希望(1,000円)         ¥1,000         1         ¥1,000         6                                                                                                    | こ入金後、サイト上で【入金済】に切り<br>余後、1週間経過しても切り替わらない                                                                        | )著わるまで数営業日程度の<br>場合は、お手数ですが、デー                      | のお時間を頂触<br>-朝いただけま                                 | すと幸い                                           | がございます<br>です.                                      | T. 2 |
| 支払履歴           申込金額合計         ¥7,000           既支払線額合計         ¥0           未込額第合計         ¥7,000           介護太郎様         上で支払をする         ビ           ●加方法         単価         数層         小时         1           2022/10/19         大会参加券         単価         数層         小时         1           2022/10/19         大会参加券         単価         数層         小时         1           2022/10/19         会員(5.000円)         ¥ 5.000         1         ¥ 5.000         2           2022/10/19         会員(5.000円)         ¥ 5.000         1         ¥ 5.000         2           2022/10/19         法弁当1日目(10/19)希望(1.000円)         ¥ 1.000         1         ¥ 1.000         2           2022/10/19         法弁当1日目(10/19)希望(1.000円)         ¥ 1.000         1         ¥ 1.000         2           2022/10/19         法弁当1日目(10/19)希望(1.000円)         ¥ 1.000         1         ¥ 1.000         2           2022/10/19         法弁当2日目(10/20)希望(1.000円)         ¥ 1.000         1         ¥ 1.000         2                                                                                                    |                                                                                                    |                                                     | The reserves                                       |                                                |                                                    |      |
| 申込金額合計       ¥7,000         既支払総額合計       ¥0         未込金額合計       ¥7,000         介護太郎 確       全て支払をする         参加方法       単価<                                                                                                    | 支払履歴                                                                                                    |                                                     |                                                    |                                                |                                                    |      |
| 申込金額合計         ¥7,000           既支払終額合計         ¥0           未込額線合計         ¥7,000           介護太郎様         ¥7,000           介護太郎様         ¥7,000           小鉄木         ¥7,000           小鉄木         ¥7,000           小鉄木         ¥7,000           小鉄木         ¥1,000           小鉄木         1           1         1           1         1           1         1           1         1           1         1           1         1           1         1           1         1           1         1           1         1           1         1           1         1           1         1           1         1           1         1           1         1           1         1           1         1           1         1           1         1           1         1           1         1           1         1           1         1           1                                                                                                    |                                                                                                    |                                                     |                                                    |                                                |                                                    |      |
| 申込金額合計     ¥7,000       既支払線額合計     ¥0       未込額総合計     ¥7,000       未込額総合計     ¥7,000       介護太郎様     全て支払をする     2       小数     単価     数量     小射       2022/10/19     大会後加券     単価     数量     小射       1     1     1       2022/10/19     大会後加券     単価     数量     小射       2022/10/19     会員(5,000円)     ¥ 5,000     1     ¥ 5,000     2       2022/10/19     会員(5,000円)     ¥ 1,000     1     ¥ 1,000     2       2022/10/19     会員(5,000円)     ¥ 1,000     1     ¥ 1,000     2       2022/10/19     会員(1,000円)     ¥ 1,000     1     ¥ 1,000     2       2022/10/19     会員11目目(10/19)希望(1,000円)     ¥ 1,000     1     ¥ 1,000     2       2022/10/20     お弁当2日目(10/20)希望(1,000円)     ¥ 1,000     1     ¥ 1,000     2                                                                                                    |                                                                                                    | 1                                                   |                                                    |                                                |                                                    |      |
| 開支払線総合計     単の       未払額総合計     ¥7,000       介護太郎様     まて支払をする       小財     単価<     数端     小財       2022/10/19     大さん橋ホール参加     1     1       1     1     1     1       2022/10/19     大さん橋ホール参加     単価     数端     小財       2022/10/19     会員(5,000円)     ¥ 5,000     1     ¥ 5,000     6       お井当1日目     単価     数端     小財     1       2022/10/19     会員(5,000円)     ¥ 1,000     1     ¥ 1,000     6       お井当1日目     単価     数端     小財     1       2022/10/19     お井当1日目(10/19)希望(1,000円)     ¥ 1,000     1     ¥ 1,000     6       2022/10/20     お井当2日目(10/20)希望(1,000円)     ¥ 1,000     1     ¥ 1,000     6                                                                                                    | 申込金額合計                                                                                                    | ¥7,000                                              |                                                    |                                                |                                                    |      |
| 未払額総合計     ¥7,000       介護太郎様     全て支払をする     イ       参加方法     単価<数量     小財     1       2022/10/19     大さん橋ホール参加     1     1       大会参加券     単価<数量                                                                                                    | 既支払總額合計                                                                                                    | ¥ 0                                                 |                                                    |                                                |                                                    |      |
| 介護太郎様         全て支払をする こ           参加方法         単価<数量         小計         1           2022/10/19 大さん橋ホール参加         1         1         1           大会参加券         単価<数量                                                                                                    | 未払額総合計                                                                                                    | ¥7,000                                              |                                                    |                                                |                                                    |      |
| 介護太郎様     全て支払をする     ご       参加方法     単価<数量     小計     1       2022/10/19     大さん橋木ール参加     1     1       大会参加券     単価<数量     小計     1       2022/10/19     大会参加券     単価<数量     小計       2022/10/19     会員(5,000円)     ¥ 5,000     1     ¥ 5,000     6       お弁当1日目     単価<数量     小計     1     1     1       2022/10/19     お弁当1日目(10/19)希望(1,000円)     ¥ 1,000     1     ¥ 1,000     6       お弁当2日目     単価<数量     小計     1     1     1       2022/10/20     お弁当2日目(10/20)希望(1,000円)     ¥ 1,000     1     ¥ 1,000     6                                                                                                    |                                                                                                    |                                                     |                                                    |                                                |                                                    |      |
| 介護太郎様       全て支払をする       全て支払をする       ご         参加方法       単価<数線       小計       1       1       1       1       1       1       1       1       1       1       1       1       1       1       1       1       1       1       1       1       1       1       1       1       1       1       1       1       1       1       1       1       1       1       1       1       1       1       1       1       1       1       1       1       1       1       1       1       1       1       1       1       1       1       1       1       1       1       1       1       1       1       1       1       1       1       1       1       1       1       1       1       1       1       1       1       1       1       1       1       1       1       1       1       1       1       1       1       1       1       1       1       1       1       1       1       1       1       1       1       1       1       1       1       1       1       1       1       1 <t< th=""><th></th><th></th><th></th><th></th><th></th><th></th></t<>                                                                                                    |                                                                                                    |                                                     |                                                    |                                                |                                                    |      |
| 分配表法         単価         数編         小村           参加方法         単価         数編         小村           2022/10/19         大古人橋木一儿参加         1         1           大会参加券         単価         数編         小村           2022/10/19         会員(5,000円)         ¥ 5,000         1         ¥ 5,000         1           2022/10/19         会員(5,000円)         ¥ 5,000         1         ¥ 5,000         1           2022/10/19         お弁当1日目         単価         数編         小村           2022/10/19         お弁当1日目(10/19)希望(1,000円)         ¥ 1,000         1         ¥ 1,000         1           2022/10/20         お弁当2日目         単価         数編         小村         1           2022/10/20         お弁当2日目(10/20)希望(1,000円)         ¥ 1,000         1         ¥ 1,000         1                                                                                                    |                                                                                                    |                                                     |                                                    | <b>全</b> 7                                     | で支払をする                                             | 10   |
| 1         1           2022/10/19 大さん橋木一儿参加         1           大会参加券         単価<数端         小村           2022/10/19 会員(5,000円)         羊 5,000         1         羊 5,000         ご           2022/10/19 会員(5,000円)         羊 5,000         1         羊 5,000         ご           2022/10/19 会員(5,000円)         羊 5,000         1         羊 5,000         ご           約井当1日目         単価<数端         小村         1           2022/10/19 お弁当1日目(10/19)希望(1,000円)         羊 1,000         1         羊 1,000         ご           約井当2日目         単価<数端         小村         1         1,000         1           2022/10/20 お弁当2日目(10/20)希望(1,000円)         羊 1,000         1         羊 1,000         1                                                                                                    | A                                                                                                    |                                                     |                                                    | ± (                                            |                                                    | -    |
| 2022/10/19         人と八陽パーノ及が川         1         1           大会参加券         単価<数                                                                                                    | 介護太郎様                                                                                                    |                                                     | HO                                                 | #5 G4                                          | 11.84                                              | -    |
| 大学を加加す         単価         紙価         5,010         1         ×5,000         1         ×5,000         1         ×5,000         1         ×5,000         1         ×5,000         1         ×5,000         1         ×5,000         1         ×5,000         1         ×5,000         1         ×5,000         1         ×5,000         1         ×5,000         1         ×1,000         1         ×1,000         1         ×1,000         1         ×1,000         1         ×1,000         1         ×1,000         1         ×1,000         1         ×1,000         1         ×1,000         1         ×1,000         1         ×1,000         1         ×1,000         1         ×1,000         1         ×1,000         1         ×1,000         1         ×1,000         1         ×1,000         1         ×1,000         1         ×1,000         1         ×1,000         1         ×1,000         1         ×1,000         1         ×1,000         1         ×1,000         1         ×1,000         1         ×1,000         1         ×1,000         1         ×1,000         1         ×1,000         1         ×1,000         1         ×1,000         1         ×1,000         1         ×1,000 <th< td=""><td><b>介護太郎様</b> 参加方法</td><td>- 11</td><td>単佰</td><td>数量</td><td>小针</td><td></td></th<> | <b>介護太郎様</b> 参加方法                                                                                               | - 11                                                | 単佰                                                 | 数量                                             | 小针                                                 |      |
| 2022/10/19         芸員(5,000円)         羊 5,000         1         羊 5,000         1           約井当1日目         単価<数量         数量         小村         1           2022/10/19         お弁当1日目(10/19)希望(1,000円)         羊 1,000         1         羊 1,000         2           お弁当2日目         単価<数量                                                                                                    | 介護太郎様<br>参加方法<br>2022/10/19 大さん橋木<br>本会参加券                                                                      | 儿参加                                                 | 単価                                                 | 数量<br>1                                        | 小計                                                 |      |
| お弁当日目         単価<         取酬         小計           2022/10/19         お弁当1日目(10/19)希望(1.000円)         ¥ 1,000         1         ¥ 1,000         2           あ弁当2日目         単価         欺働         小計         2         2         2         1         1         1         1         2         2         1         1         2         1         1         2         1         2         1         1         1         2         1         1         2         1         1         2         1         1         2         1         1         1         2         1         0         2         2         2         1         1         2         1         0         1         2         1         0         1         2         1         0         2         2         1         1         1         1         0         1         2         1         0         1         2         1         0         1         2         1         0         1         2         1         1         1         1         1         1         1         1         1         1         1         1         1         1         1 <td><b>介護 太郎 様</b> 参加方法 2022/10/19 大さん橋木 大会参加券</td> <td>、一儿参加<br/>2007年2月</td> <td>単価<br/>単価</td> <td>数册<br/>1<br/>数册</td> <td>小計<br/>小計</td> <td></td>                                         | <b>介護 太郎 様</b> 参加方法 2022/10/19 大さん橋木 大会参加券                                                                      | 、一儿参加<br>2007年2月                                    | 単価<br>単価                                           | 数册<br>1<br>数册                                  | 小計<br>小計                                           |      |
| 2022/10/19         志井当1日目(10/19)希望(1,000円)         ¥ 1,000         1         ¥ 1,000         2           志井当2日目         単価<数         以酬         小时         2022/10/20         お弁当2日目(10/20)希望(1,000円)         ¥ 1,000         1         ¥ 1,000         2                                                                                                    | <b>介護太郎様</b> 参加方法<br>参加方法<br>2022/10/19 大さん様木<br>大会参加券<br>2022/10/19 会員(5,(                                     | 、一儿参加<br>000円)                                      | 単価<br>単価<br>¥5,000                                 | 数量<br>1<br>数量<br>1                             | 4x8t<br>4x8t<br>¥ 5,000                            |      |
| お井当2日目 単価 数W 小村 2022/10/20 お弁当2日目(10/20)希望(1,000円) ¥ 1,000 1 ¥ 1,000 2                                                                                                    | 介護太郎様<br>参加方法<br>2022/10/19 大さん様ホ<br>大会参加券<br>2022/10/19 会員(5,(<br>お弁当1日目                                       | 、一儿参加<br>000円)                                      | 単価<br>単価<br>¥5,000<br>単価                           | 数酬<br>1<br>散酬<br>1<br>散酬                       | 小計<br>小計<br>¥ 5,000<br>小計                          |      |
| 2022/10/20 お弁当2日目(10/20)希望(1,000円) ¥1,000 1 ¥1,000 2022/10/20 お弁当2日目(10/20)希望(1,000円) 2022/10/20 お弁当2日目(10/20)希望(1,000円) 2022/10/20 お弁当2日目(10/20)希望(1,000円) 2022/10/20 オージョン                                                                                                    | 介護太郎様<br>参加方法<br>2022/10/19 大さん橋木<br>大会参加券<br>2022/10/19 会員(5,<br>お井当1日目<br>2022/10/19 お弁当1日目(10/1)             |                                                     | 単価<br>単価<br>¥5,000<br>単価<br>¥1,000                 | 数酬<br>1<br>散酬<br>1<br>散酬<br>1<br>数酬            | 小时<br>小时<br>¥5,000<br>小时<br>¥1,000                 |      |
|                                                                                                    | 介護太郎様<br>参加方法<br>2022/10/19 大さん橋本<br>大会参加券<br>2022/10/19 会員(5,0<br>お弁当1日目<br>2022/10/19 お弁当1日目(10/1<br>お弁当2日目   | に一ル参加<br>000円)<br>9)希望(1.000円)                      | 単価<br>単価<br>¥5,000<br>単価<br>¥1,000<br>単価           | 数酬<br>1<br>散酬<br>1<br>散酬<br>1<br>散酬<br>1<br>数酬 | 小計<br>小計<br>¥ 5,000<br>小計<br>¥ 1,000<br>小計         |      |
|                                                                                                    | 介護太郎様 参加方法 2022/10/19 大さん橋木 大会参加券 2022/10/19 会員(5,0 お弁当1日目 2022/10/19 お弁当1日目(10/1 お弁当2日目 2022/10/20 お弁当2日目(10/2 | 、<br>一 ル参加<br>000円)<br>9)希望(1.000円)<br>0)希望(1.000円) | 単価<br>単価<br>¥5,000<br>単価<br>¥1,000<br>単価<br>¥1,000 | 数酬<br>1<br>数酬<br>1<br>数酬<br>1<br>数酬<br>1<br>数酬 | 小計<br>小計<br>羊5,000<br>小計<br>羊1,000<br>小計<br>羊1,000 |      |

ご登録内容にお間違いないかご確認の上、 [支払]ボタンを押してください。支払方法選択画面に進みます。

## P10 お支払い

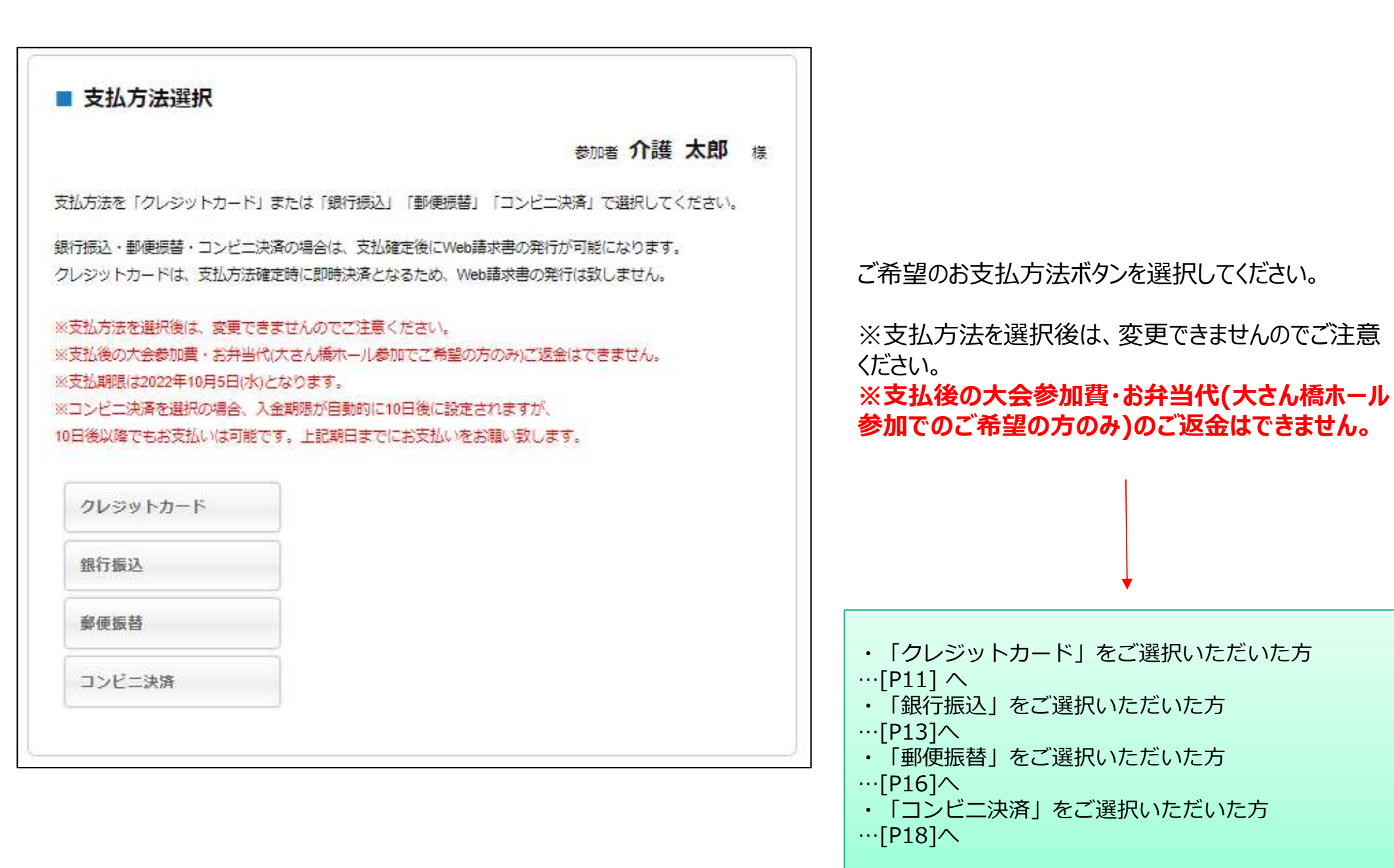

# P11 お支払い ①クレジットカードの場合\_支払内容確認

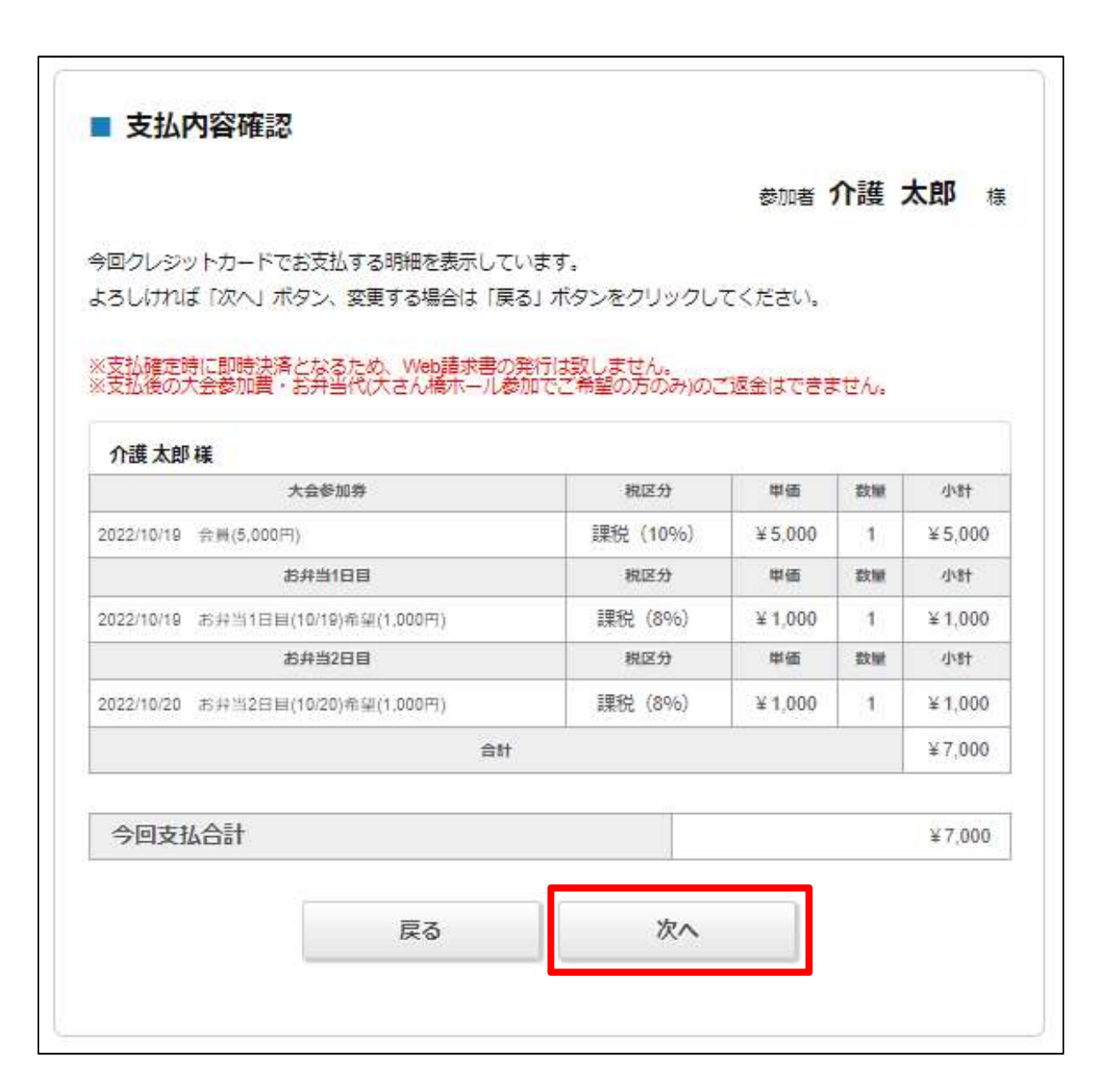

お支払い内容をご確認ください。

※支払い確定時に即時決済となるため、Web 請求書の発行は致しません。
※支払後の大会参加費・お弁当代(大さん橋 ホール参加でのご希望の方のみ)のご返金は できません。

問題なければ、[次へ]へ

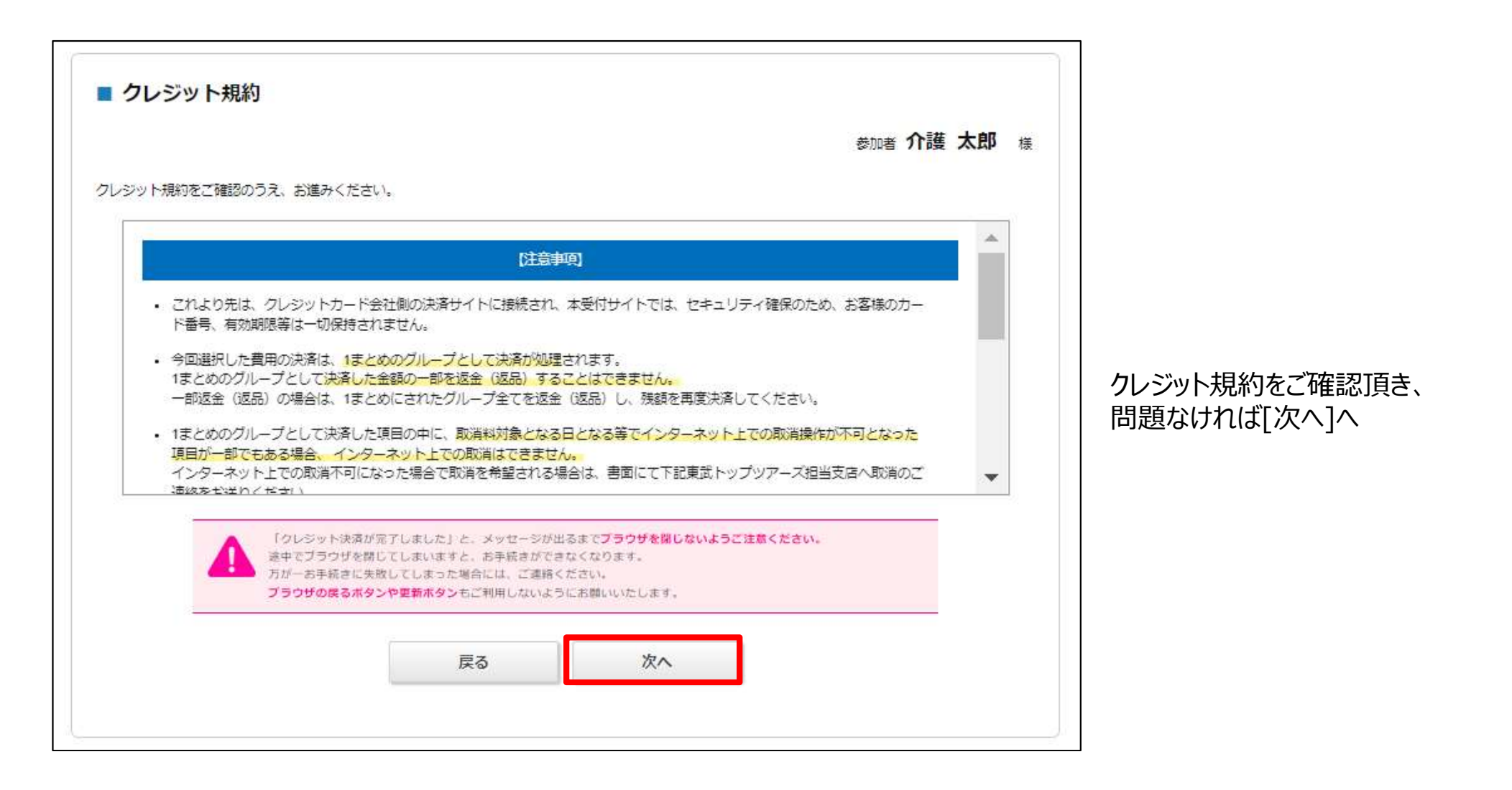

# P13 お支払い ①クレジットカードの場合\_クレジットカード情報入力

| 大会名                           | 第29回全国大会、第20回日本介護学会                                                                                                    |
|-------------------------------|----------------------------------------------------------------------------------------------------|
| 快済金額(税込)                      | ¥7,000                                                                                                    |
| 用するクレジット                      | ▶カードの情報を下記のフォームに入力してください                                                                                                    |
| カード会社                         | O Visa O MasterCard O JCB O American Express O DinersClub                                                                   |
| カード番号                         |                                                                                                    |
| セキュリティコート                     | Cカード実面の署名個などに記載されている3桁または4桁の数字を入力してください)                                                                                    |
| 有効期限                          | ✔ 月/ ✔ 年                                                                                                    |
| 3Dセキ:<br>クレジッ<br>意くださ<br>※パスワ | <b>ュア対応のクレジットカードをご利用されるお客様へ</b><br>ト決済完了前に3Dセキュア(本人認証)画面が表示されます。カード会社に登録したパスワードをご用<br>い。<br>ワードがご不明の場合は、カード会社へ直接お問い合わせください。 |
|                               | 決済実行                                                                                                    |
|                               |                                                                                                    |

・クレジットカード情報をご入力いただき、[決済実行] ボタンより支払い手続きを行ってください。

\*決済完了後に、ご登録のメールアドレス宛に 以下件名のメールが届きますので、ご確認ください。

メール件名:「第29回全国大会・第20回日本介護 学会」クレジット決済完了のお知らせ

# P14 お支払い ②銀行振込の場合\_支払内容確認

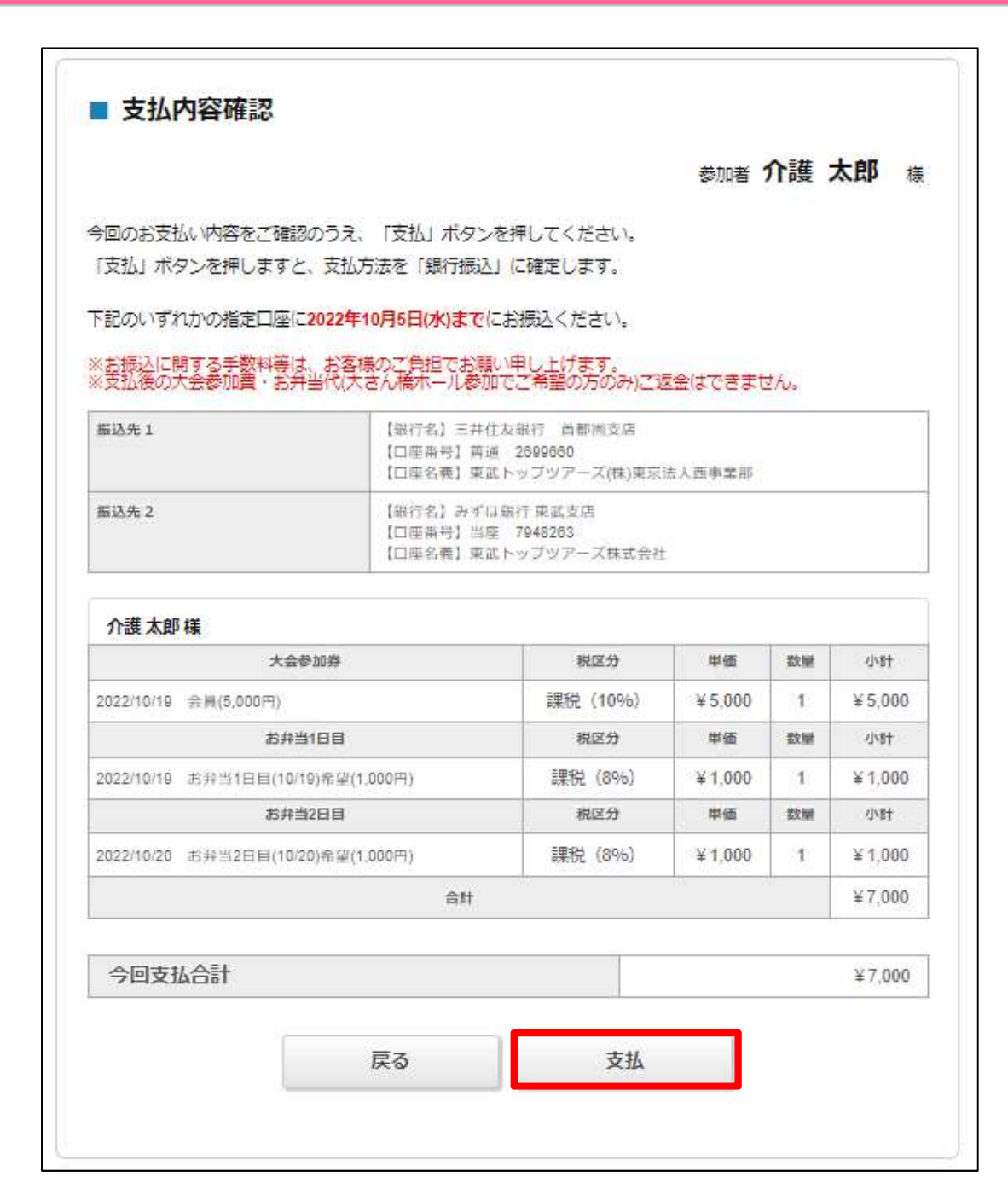

お支払い内容をご確認ください。

※お振込に関する手数料等は、お客様のご負担 でお願い申し上げます。 ※支払後の大会参加費・お弁当代(大さん橋 ホール参加でご希望の方のみ)のご返金は出来 ません。

問題なければ、[支払]へ

# P15 お支払い ②銀行振込の場合\_支払方法確定

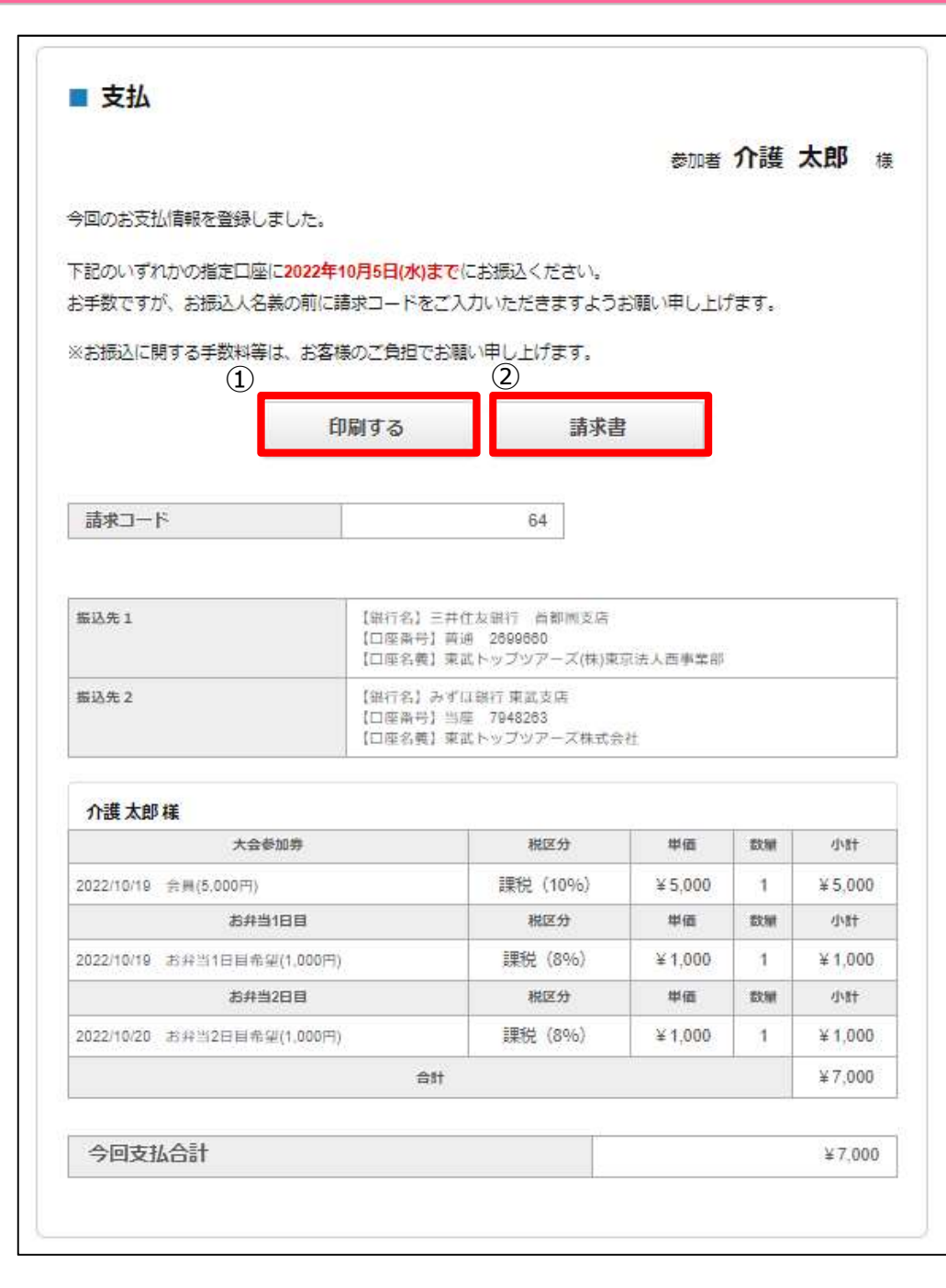

お支払方法が確定しました。期日までにお振込ください。

①[印刷する]ボタンを押していただくと、画面を印刷頂けます。

 ②[請求書]ボタンを押していただくと、Web請求書発行 画面に移ります。宛先等ご確認いただき、必要な場合は ダウンロード・印刷ください。
 ※マイページ「大会参加券・Web請求書」ページからもダ ウンロードいただけます

# P16 お支払い ③郵便振替の場合\_支払内容確認

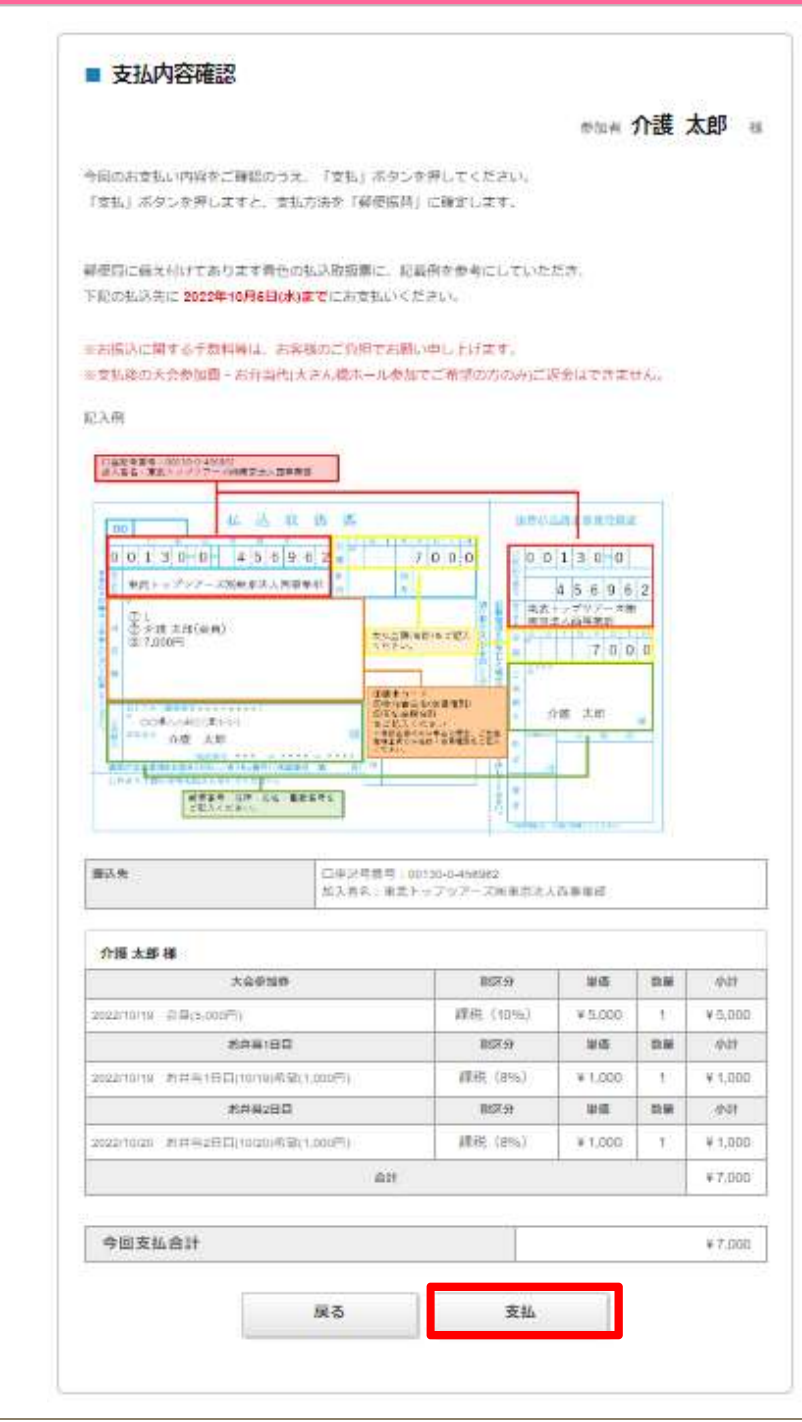

お支払い内容をご確認ください。

※お振込に関する手数料等は、お客様のご負担 でお願い申し上げます。 ※支払後の大会参加費・お弁当代(大さん橋 ホール参加でご希望の方のみ)のご返金は出来 ません。

問題なければ、[支払]へ

# P17 お支払い ③郵便振替の場合\_支払方法確定

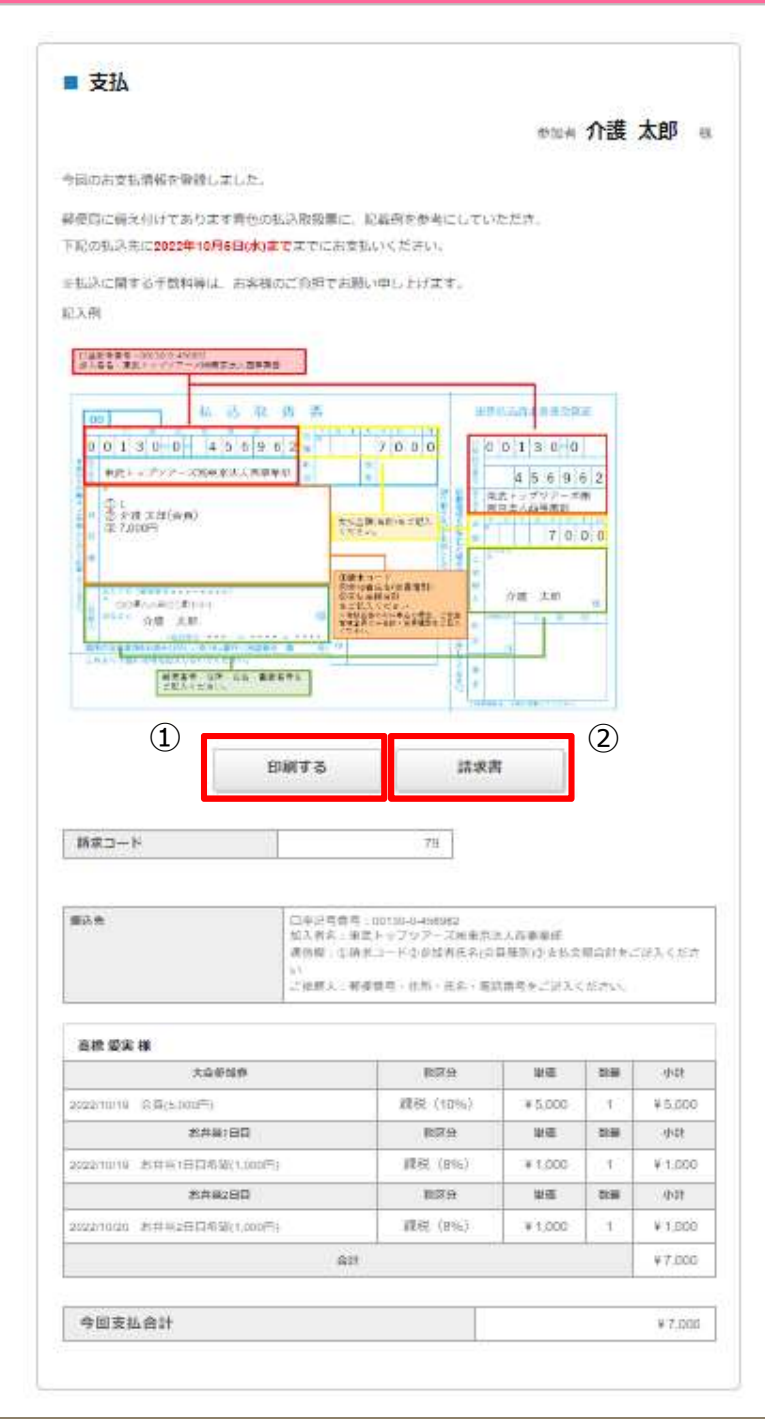

・お支払方法が確定しました。期日までにお振込ください。

①[印刷する]ボタンを押していただくと、画面を印刷頂けます。

②[請求書]ボタンを押していただくと、Web請求書発行画 面に移ります。宛先等ご確認いただき、必要な場合はダウン ロード・印刷ください。

※マイページ「大会参加券・Web請求書」ページからもダウ ンロードいただけます

・郵便局に備え付けてあります青色の払込取扱票に、記載 例を参考にしていただきご記入の上、お支払いください。

# P18 お支払い ④コンビニ決済の場合\_支払内容確認

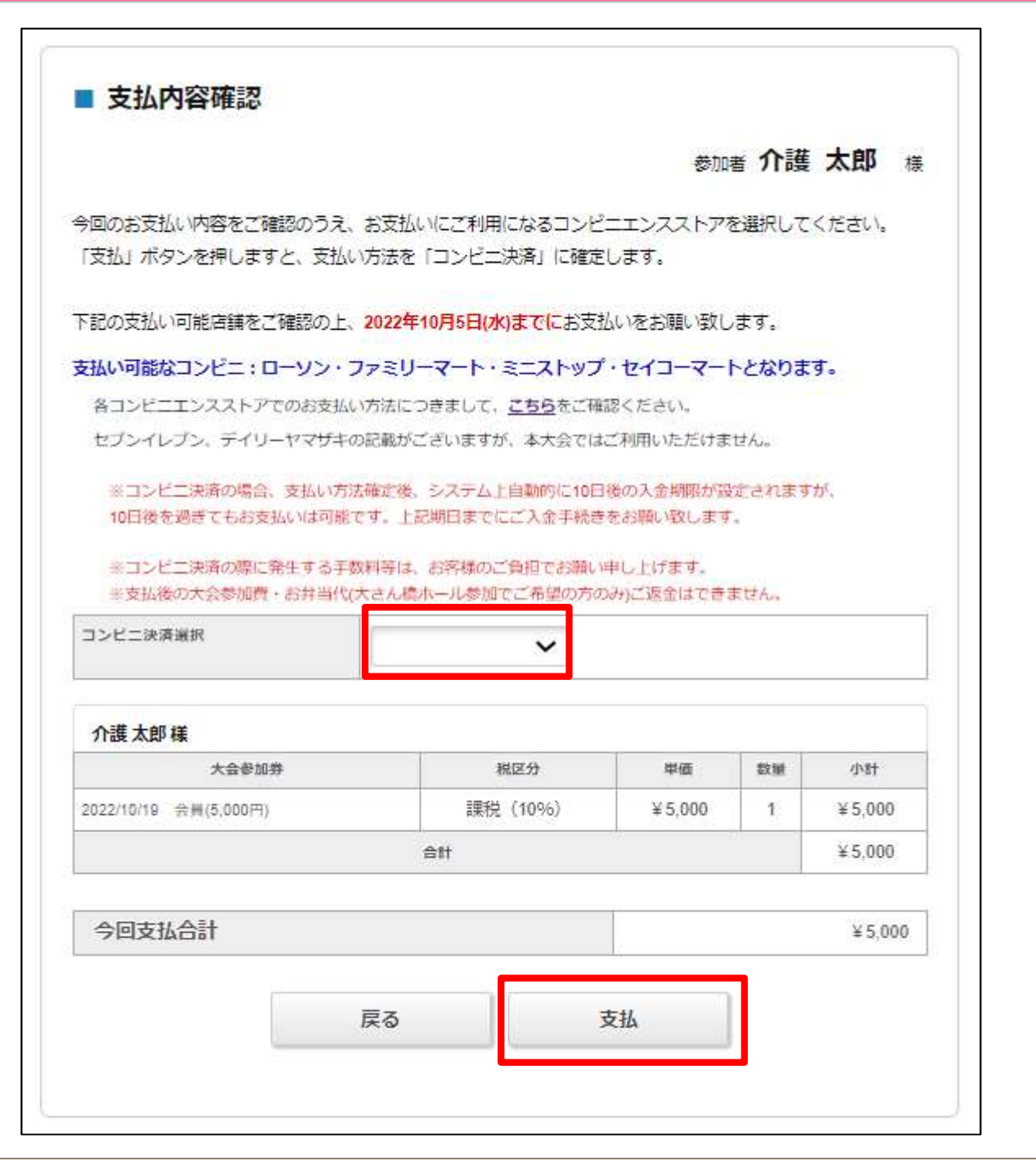

・お支払いいただくコンビニエンスストアをプルダウンより選択してください

・お支払い内容をご確認ください。

※コンビニ決済の場合、支払い方法確定後、システム 上自動的に10日後の入金期限が設定されますが、
10日後を過ぎてもお支払いは可能です。上記期日までにご入金手続きをお願いいたします。
※コンビニ決済の際に発生する手数料等は、お客様のご負担でお願い申し上げます。
※支払後の大会参加費・お弁当代(大さん橋ホール 参加でご希望の方のみ)のご返金は出来ません。

問題なければ、[支払]へ

# P19 お支払い ④コンビニ決済の場合\_支払方法確定

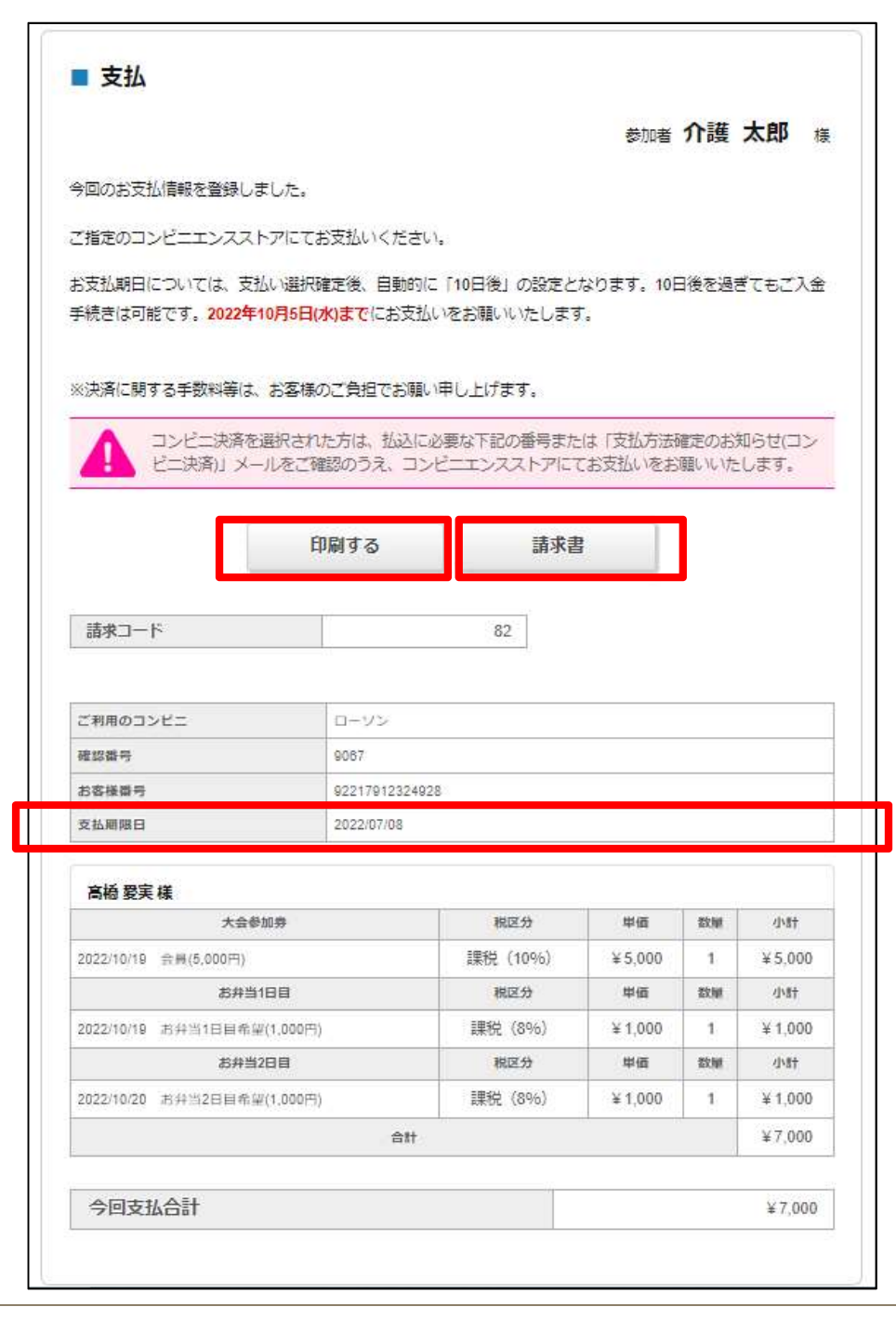

お支払方法が確定しました、期日までにお振込ください。 ※お支払期日については、支払い選択確定後、自動的 に「10日後」の設定となります。

10日後を過ぎてもご入金手続きは可能です。2022年 10月5日(水)までにお支払いをお願い致します。

①[印刷する]ボタンを押していただくと、画面を印刷頂けます。

②[請求書]ボタンを押していただくと、Web請求書発行 画面に移ります。宛先等ご確認いただき、必要な場合は ダウンロード・印刷ください。

※マイページ「大会参加券・Web請求書」ページからもダウンロードいただけます

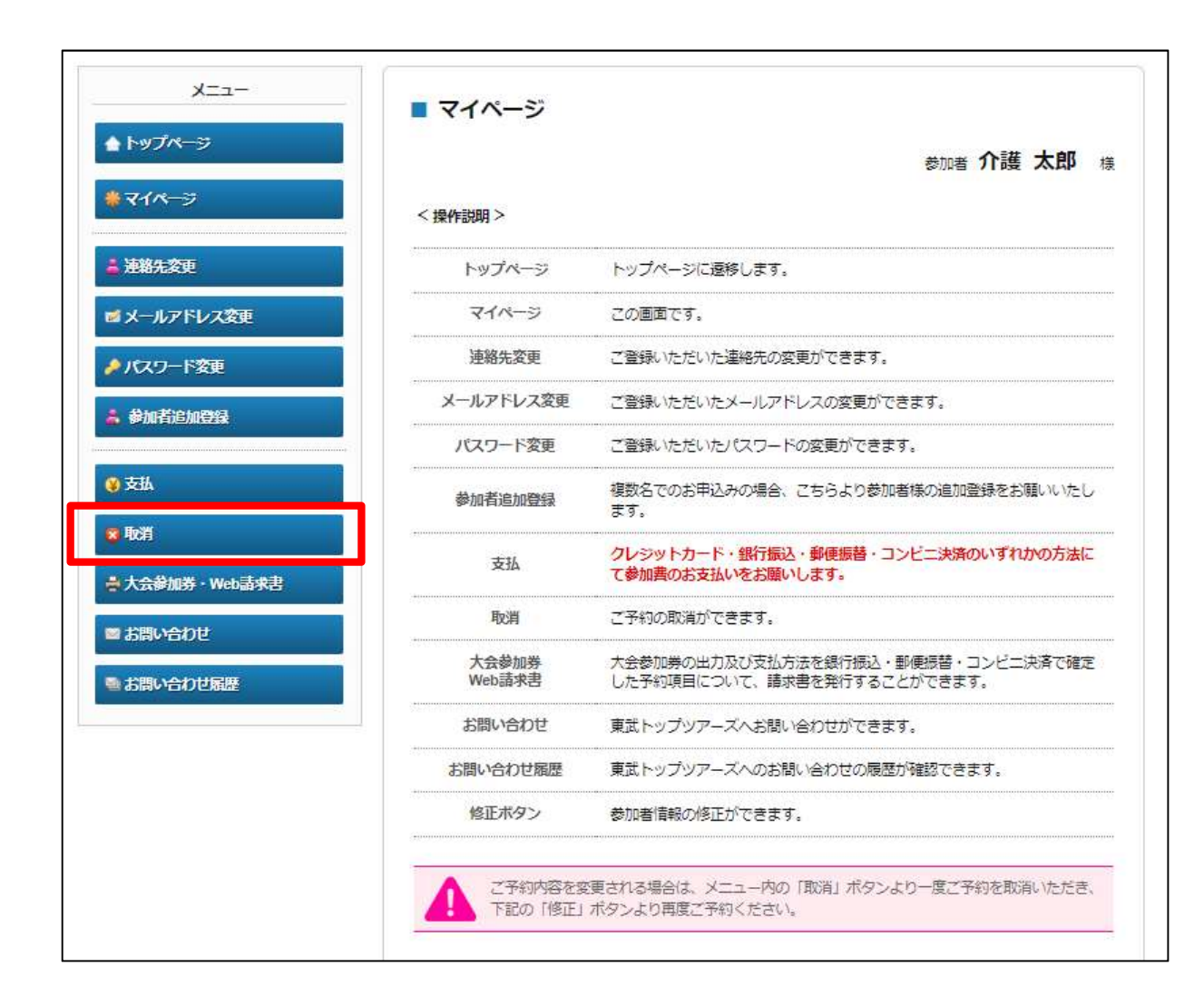

ご予約内容の変更及び取消をご希望の場合、「取消」ページより取消可能です。

※支払後も取消操作自体は可能ですが、大 会参加費・お弁当代(大さん橋ホール参加で ご希望の方のみ)のご返金は出来ませんので ご注意ください。

# P21 変更・取消

| の消す | る予約 | こチェックを入れ。「       | 確認」ボタンを押してください。                    |            |     |         |
|-----|-----|------------------|------------------------------------|------------|-----|---------|
| 介護  | 钛邮模 |                  |                                    | <b>2</b> 3 | 約を含 | 全て取消    |
| 取消  |     | 支払               | 参加方法                               | 単価         | 数量  | 小計      |
|     | 赵浙  | 支払番号             |                                    |            |     |         |
| 2   | •   |                  | 2022/10/19 大さん橋木―儿参加               | ¥0         | 1   | ¥ 0     |
| 取消  |     | 支払               | 大会参加券                              | 単価         | 数量  | 小时      |
|     | 赵清  | 支払番号             |                                    |            |     |         |
|     | •   | 1984-M000003-048 | 2022/10/19 会員(5,000円)              | ¥5,000     | 1   | ¥ 5,000 |
| 取消  | 支払  |                  | お弁当1日目                             | 単価         | 数量  | 小計      |
|     | 又払済 | 支払番号             |                                    |            |     |         |
|     | •   | 1984-M000003-048 | 2022/10/19 お弁当1日目(10/19)希望(1,000円) | ¥ 1,000    | 1   | ¥ 1,000 |
| 欧洲  |     | 支払               | お弁当2日目                             | 単価         | 数量  | 小計      |
|     | 又払済 | 支払番号             |                                    |            |     |         |
|     | •   | 1984-M000003-048 | 2022/10/20 お弁当2日目(10/20)希望(1,000円) | ¥ 1,000    | 1   | ¥ 1,000 |
|     |     |                  | 豆ろ 確認                              | 1          |     |         |

## 取消する予約にチェックを入れ、[確認]ボタンを 押してください。

# P22 変更・取消

|                                 | 参加者介護太郎                                                           |
|---------------------------------|-------------------------------------------------------------------|
| 操作説明 >                          |                                                                   |
| トップページ                          | トップページに遷移します。                                                     |
| マイページ                           | この画面です。                                                           |
| 連絡先変更                           | ご登録いただいた連絡先の変更ができます。                                              |
| メールアドレス変更                       | ご登録いただいたメールアドレスの変更ができます。                                          |
| バスワード変更                         | ご登録いただいたパスワードの変更ができます。                                            |
| 参加者追加登録                         | 複数名でのお申込みの場合、こちらより参加者様の追加登録をお願いいたし<br>ます。                         |
| 支払                              | クレジットカード・銀行振込・郵便振替・コンビニ決済のいずれかの方法に<br>て参加書のお支払いをお願いします。           |
| 取消                              | ご予約の取消ができます。                                                      |
| 大 <del>会</del> 参加券<br>Web請求書    | 大会参加券の出力及び支払方法を銀行振込・郵便振替・コンビニ決済で確定<br>した予約項目について、請求書を発行することができます。 |
| お問い合わせ                          | 東武トップツアーズへお問い合わせができます。                                            |
| お問い合わせ履歴                        | 東武トップツアーズへのお問い合わせの履歴が確認できます。                                      |
| 修正ボタン                           | 参加者情報の修正ができます。                                                    |
| ご予約内容を認<br>下記の「修正」 1.介護太郎様(参加者) | を更される場合は、メニュー内の「取消」ボタンより一度ご予約を取消いただき、<br>ボタンより再度ご予約ください。          |

## 変更をご希望の方は、マイページ下部[修正] ボタンより、変更内容を新たにご登録ください。

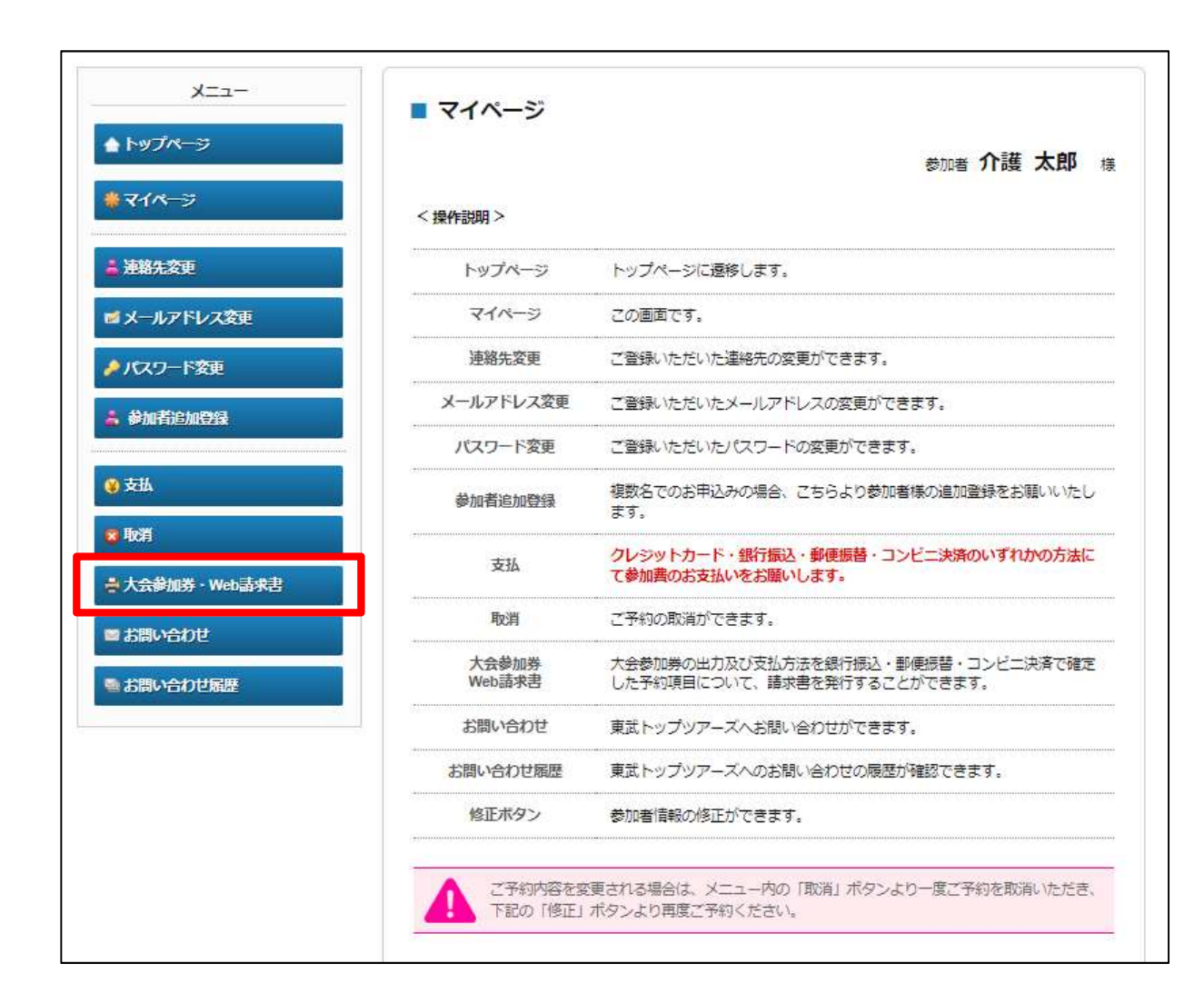

「大会参加券・Web請求書」ページより、銀行振込・郵便振替・コンビニ決済でお支払方法を確定した予約項目について、請求書を発行することが出来ます。

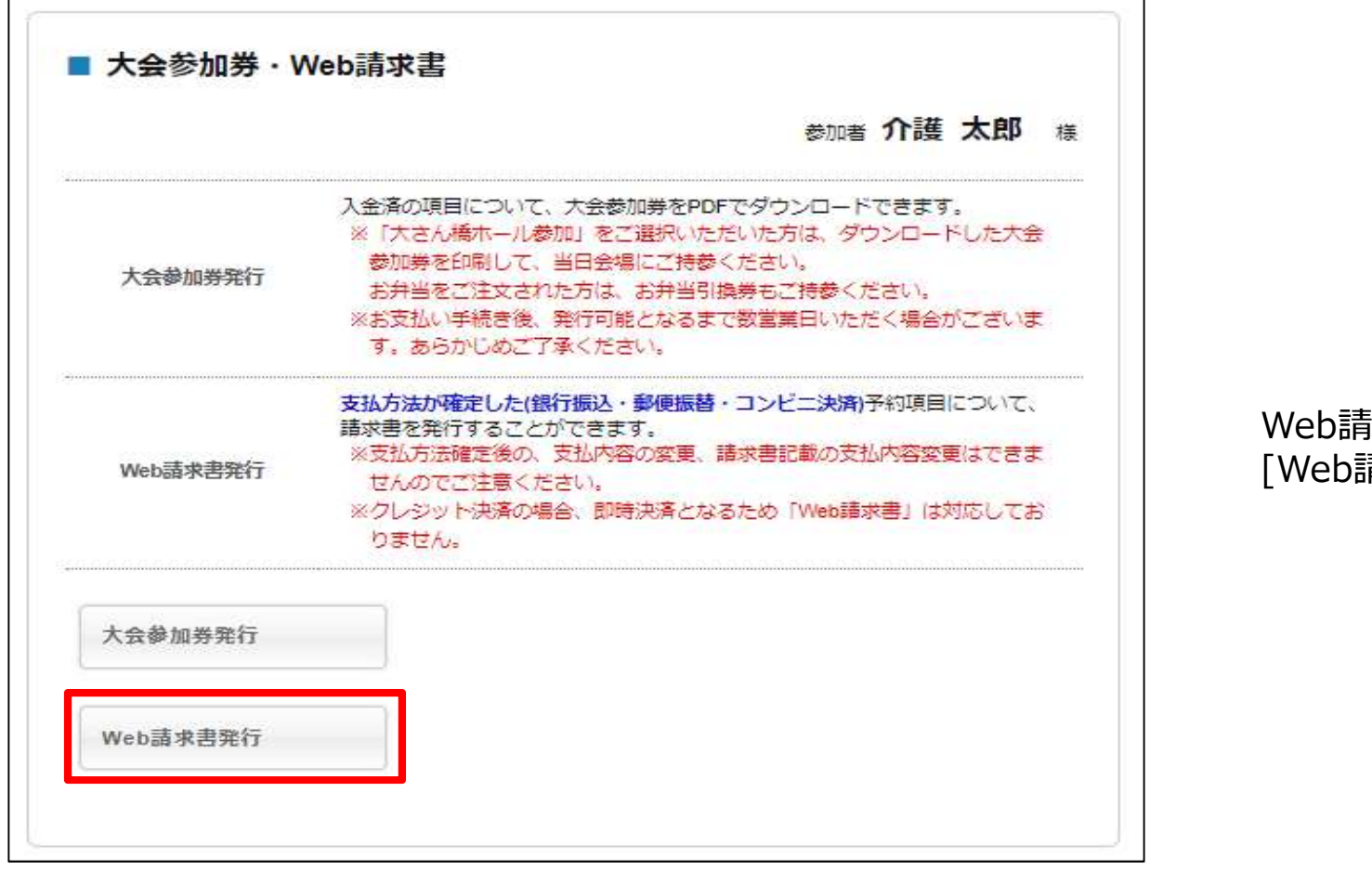

#### Web請求書発行を希望する場合は、 [Web請求書発行]へ

# P25 請求書

| 下部の「確認」           | ボタンを押すと、請求書発行内容確認画<br>変したい場合は、宛先欄を上書きで記入  | 面になります。           |          |          |        |  |
|-------------------|-------------------------------------------|-------------------|----------|----------|--------|--|
|                   |                                           |                   | ボタンを押し   | ,T < t== | ¥6.).  |  |
| V TRAFEL + A      |                                           |                   |          | FTTS &   |        |  |
| ※「確認」示ら<br>で選択後、こ | シが表示されない方は、「又加」より又<br>こちらのページから請求書をお出しくださ | 10万法を「我行的公」<br>い。 | 「室内史」が書う | 1220     | [二]洪済」 |  |
| 請求コード             | 94                                        |                   |          |          |        |  |
| 扇朱                | T 102-0075                                |                   |          |          |        |  |
| 3636              | 東京都千代田区三番町                                |                   |          |          |        |  |
|                   |                                           |                   |          |          |        |  |
|                   | •••••株式会社                                 |                   |          |          |        |  |
|                   | 介護太郎 様                                    |                   |          |          |        |  |
|                   |                                           |                   |          |          |        |  |
|                   | (B)===                                    |                   |          |          | _      |  |
| 利用日               | 摘要                                        | 税区分               | 単価       | 数量       | 金額     |  |
| 2022/10/19        | 会員(5,000円)                                | 課税(10%)           | ¥5,000   | া        | ¥5,00  |  |
| 2022/10/19        | お弁当1日目(10/19)希望(1,000円)                   | 課税(8%)            | ¥1,000   | 1        | ¥ 1,00 |  |
| 2022/10/20        | お弁当2日目(10/20)希望(1,000円)                   | 課税 (8%)           | ¥ 1,000  | 1        | ¥1,00  |  |
|                   | 合計                                        | 12                |          |          | ¥7,00  |  |
|                   |                                           |                   |          |          |        |  |
|                   |                                           |                   |          |          | THER   |  |

内容をご確認頂き、下部の[確認]ボタンを押してください

※請求書宛名を変更したい場合は、宛先欄を上書きで記 入したうえで、[確認]ボタンを押してください。

|                                        |                                                          |                    | 参加者 1   | ↑護; | 太郎                 |
|----------------------------------------|----------------------------------------------------------|--------------------|---------|-----|--------------------|
| 記内容をご確                                 | 認ください。                                                   |                    |         |     |                    |
| 先表記を変更                                 | する場合は、「戻る」ボタンを押して                                        | ください。              |         |     |                    |
| 請求書発行」                                 | ボタンを押すと、この内容でWeb請求                                       | 書をPDFで発行いたしま       | to.     |     |                    |
| 請求コード                                  | 94                                                       |                    |         |     |                    |
| 宛先                                     | 〒102-0075<br>東京都千代田区三番町<br>•••••株式会社<br>介護 太郎 様          |                    |         |     |                    |
| 利用日                                    | 摘要                                                       | 税区分                | 単価      | 数辦  | 金額                 |
|                                        | 会員(5,000円)                                               | 課税(10%)            | ¥ 5,000 | 1   | ¥5,00              |
| 2022/10/19                             |                                                          |                    | ¥ 1 000 | 1   | ¥ 1,000            |
| 2022/10/19<br>2022/10/19               | お弁当1日目(10/19)希望(1,000円)                                  | 課税 (8%)            | ± 1,000 |     |                    |
| 2022/10/19<br>2022/10/19<br>2022/10/20 | お弁当1日目(10/19)希望(1,000円)<br>お弁当2日目(10/20)希望(1,000円)       | 課税 (8%)<br>課税 (8%) | ¥ 1,000 | 3   | ¥1,00              |
| 2022/10/19<br>2022/10/19<br>2022/10/20 | お弁当1日目(10/19)希望(1,000円)<br>お弁当2日目(10/20)希望(1,000円)<br>合計 | 課税(8%)<br>課税(8%)   | ¥ 1,000 | 1   | ¥1,000<br>¥7,000   |
| 2022/10/19<br>2022/10/19<br>2022/10/20 | お弁当1日目(10/19)希望(1,000円)<br>お弁当2日目(10/20)希望(1,000円)<br>合計 | 課税 (8%)<br>課税 (8%) | ¥ 1,000 | 1   | ¥ 1,000<br>¥ 7,000 |

内容をご確認頂き、下部の[請求書発行]ボタンを押してください。この内容でWeb請求書が発行されます。

※宛名表記を変更する場合は、[戻る]ボタンを押して ください。

## P27 領収書

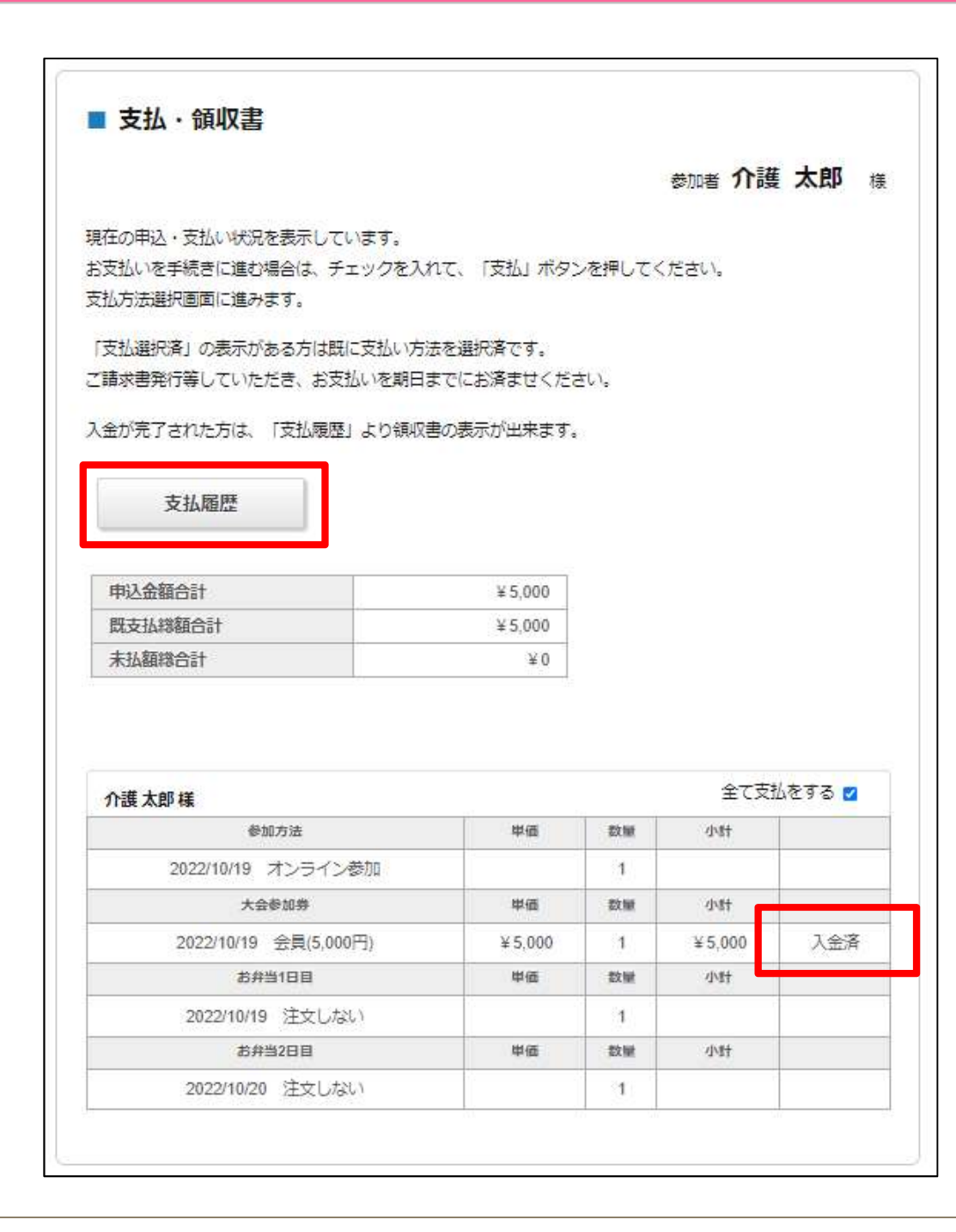

入金が完了された方は、「支払」ページトップ画面[支払履 歴]より領収書の表示が出来ます。

※ご入金後、サイト上で【入金済】に切り替わるまで数営 業日程度のお時間を頂戴する場合がございます。ご入金 後、1週間経過しても切り替わらない場合は、お手数です がご一報いただけますと幸いです。

## P28 領収書

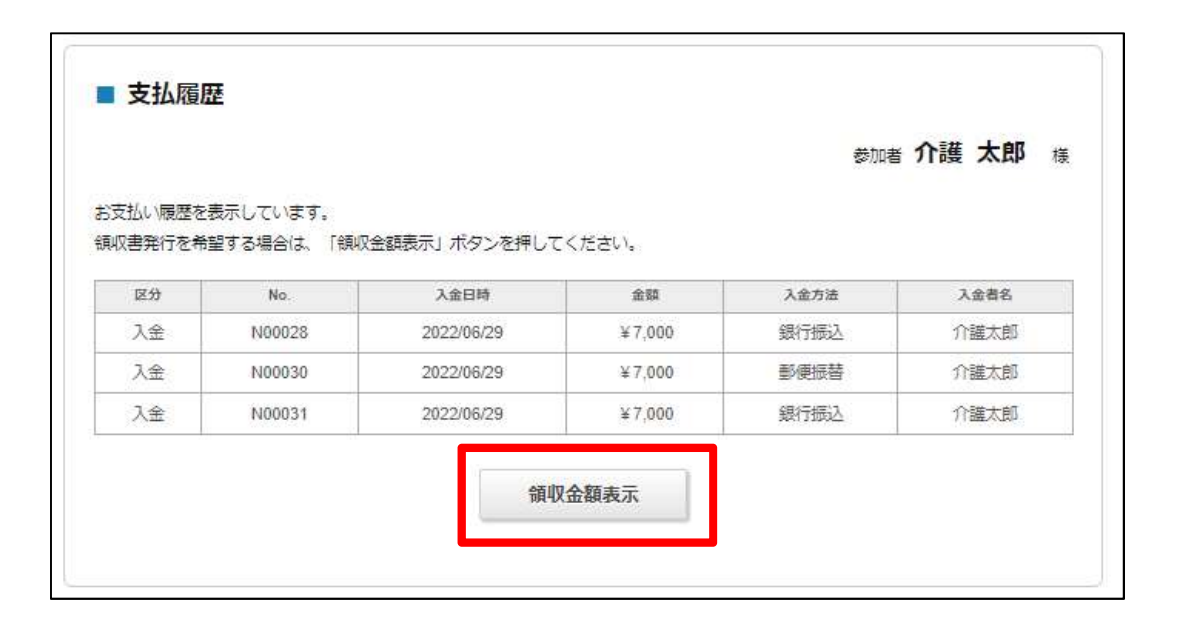

## 領収書発行を希望する場合は、 内容を確認して[領収金額表示]へ

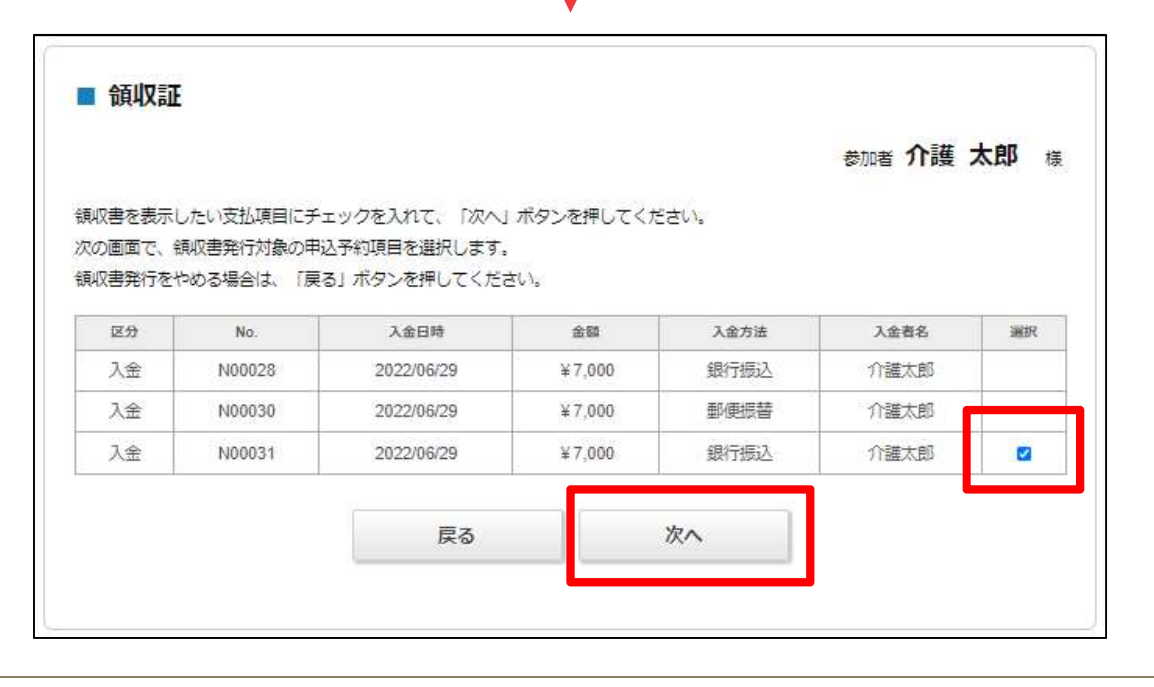

領収書を表示したい支払項目にチェックを入れて、[次へ]

|                                           |                                                                                                   |                                                                                                    |                                                |                  | 参加     | 加者 介護   | 太郎    |
|-------------------------------------------|---------------------------------------------------------------------------------------------------|----------------------------------------------------------------------------------------------------|------------------------------------------------|------------------|--------|---------|-------|
| 1<br>2<br>3<br>4<br>5<br>7<br>7<br>8<br>8 | <ol> <li>領収書に表示した</li> <li>宛名欄にお客様が</li> <li>但し書きをブルク</li> <li>領収書表示 ボク<br/>領収書発行は 1度の</li> </ol> | たい項目を「領収書表示」欄でチェックを、<br>名等を入力してください。 ※「 <b>様」または</b><br>ダウンから選択してください。<br>タンを押すと、WEB領収書が表示されます<br>のみしか発行できません。 お間違いの無い | 入れてください<br>: <b>「御中」まで</b><br>:<br>:<br>様お願い致し | 、<br>ご記入下<br>ます。 | さい     |         | -     |
| 3<br>但L                                   | 参加費として                                                                                            | <b>~</b>                                                                                                    |                                                |                  |        | 1       |       |
| No.                                       | 利用日                                                                                               | 商品名                                                                                                    | 単価                                             | 数糠               | 小計     | 発行額     | 領収出表示 |
| N00031                                    | 2022/10/19                                                                                        | 会員(5,000円)                                                                                                    | ¥ 5,000                                        | 1                | ¥5,000 | ¥5,000  |       |
| N00031                                    | 2022/10/19                                                                                        | お弁当1日目(10/19)希望(1,000円)                                                                                                | ¥1,000                                         | 1                | ¥1,000 | ¥ 1,000 |       |
|                                           | 2022/10/20                                                                                        | お弁当2日目(10/20)希望(1,000円)                                                                                                | ¥ 1,000                                        | 1                | ¥1,000 | ¥ 1,000 |       |
| N00031                                    |                                                                                                   |                                                                                                    | 216                                            | 112 - 14<br>1    |        |         |       |

①領収書に表示したい項目を「領収 書表示」欄でチェックを入れてください。

②宛名欄にお客様名等を入力してくだ さい。※「様」または「御中」までご記入 下さい

③但し書きをプルダウンから選択してく ださい。

④領収書表示ボタンを押すと、WEB 領収書が表示されます。

※領収書発行は1度のみしか発行で きません。お間違いの無い様お願い致 します。

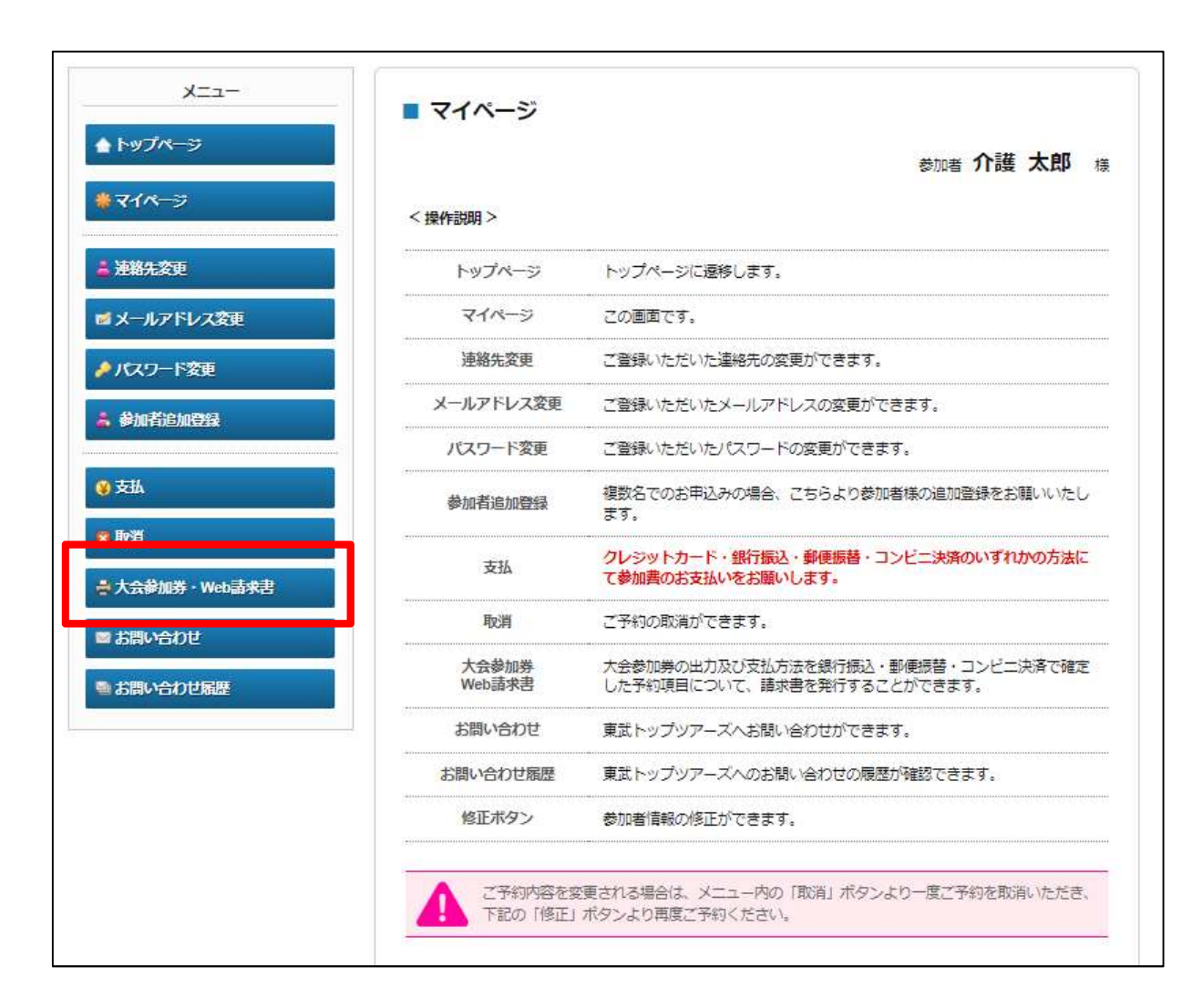

入金が完了された大さん橋ホールご参加の方は、「大 会参加券・Web請求書」ページより、大会参加券及 びお弁当引換券(※ご注文いただいた方のみ)をダウン ロードください。

※ご入金後、サイト上で【入金済】に切り替わるまで 数営業日程度のお時間を頂戴する場合がございま す。ご入金後、1週間経過しても切り替わらない場合 は、お手数ですがご一報いただけますと幸いです。

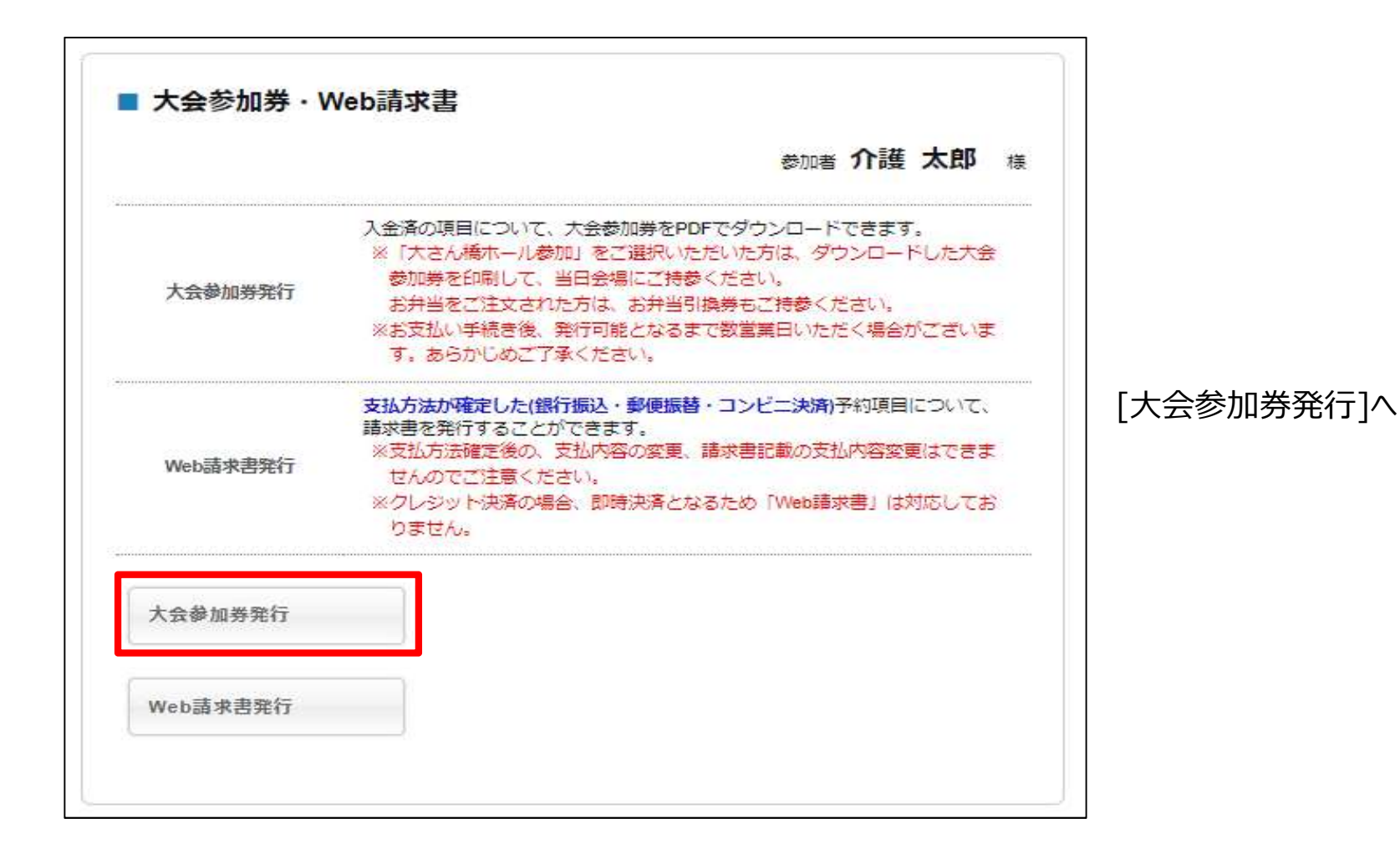

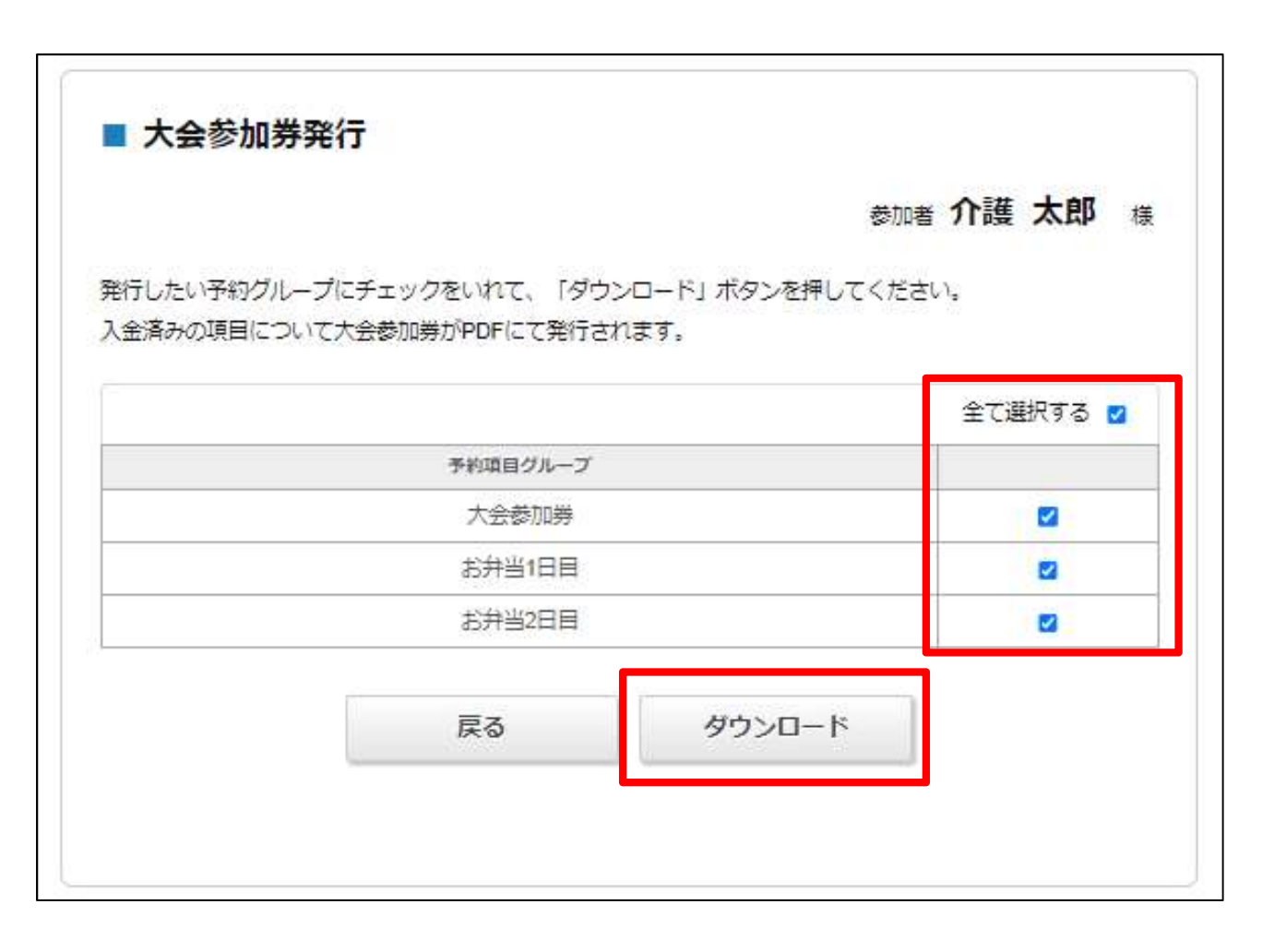

「全て選択する」にチェックをいれて、[ダウンロード] ボタンを押してください。

※大会参加券がPDFにて発行されますので、印 刷して、当日必ず会場にお持ちください。受付 時・お弁当引換時に必要になります。

※オンライン参加の方はダウンロード・印刷等不 要です。後日、当日の視聴URL等をご登録のメ ールアドレス宛にお知らせいたしますので、お待ちく ださいませ。